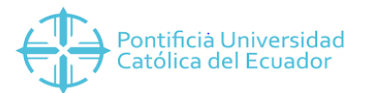

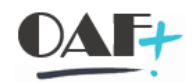

# MANUAL AMPLIACIÓN BP

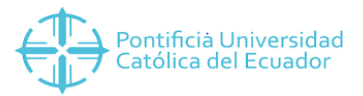

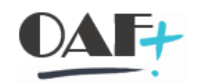

#### Vamos a ingresar a la transacción BP

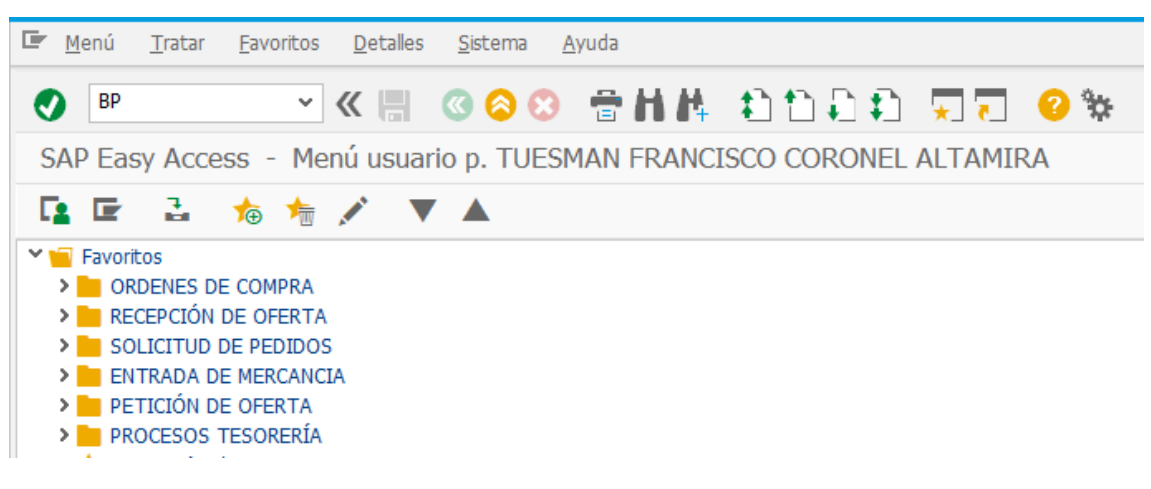

Vamos a irnos a la carpeta de interlocutor comercial.

| Menú 🔪 🌏 🖁      | 3 🔕 🕲            | 1=   | Persona      | Organización | Grupo        | 2          | + +        | 9 📫 | Datos generales | Relaciones | 2 | 會出档 | 的自己的 |  |
|-----------------|------------------|------|--------------|--------------|--------------|------------|------------|-----|-----------------|------------|---|-----|------|--|
| Tratar interlo  | ocutor comercial |      |              | Ŭ.           |              | . 10       | (Shift+F5) |     |                 |            |   |     |      |  |
| Pool trabajo    | Búsqueda         | × Ir | nt.comercial | d            | Haga clic en | <b>2</b> . |            |     |                 |            |   |     |      |  |
| Búsqueda        | 3 Organizaciones | ~    |              |              |              |            |            |     |                 |            |   |     |      |  |
| De              | 2 Concepto bús   | ~    |              |              |              |            |            |     |                 |            |   |     |      |  |
| Concept.búsq.1  | *1712119377001*  |      |              |              |              |            |            |     |                 |            |   |     |      |  |
| Concept.búsq.2  |                  |      |              |              |              |            |            |     |                 |            |   |     |      |  |
|                 | Inicio           | ly . |              |              |              |            |            |     |                 |            |   |     |      |  |
| Int.comercial D | scripción        |      |              |              |              |            |            |     |                 |            |   |     |      |  |

Se nos abrirá esta ventanita en la cual podemos ingresar directamente el BP en caso de conocerlo, si no fuese el caso le damos en el match.

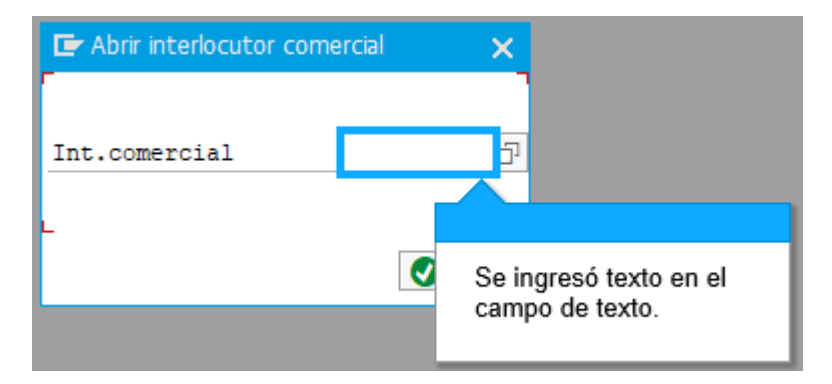

Esta es la forma de ingresar el BP cuando se lo conoce y le damos en el visto.

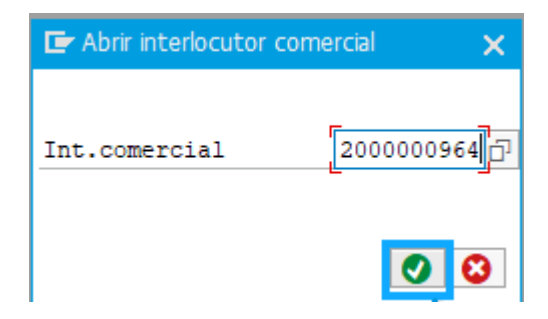

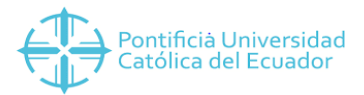

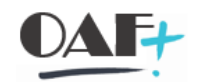

Si no conocemos el BP y le dimos click en el match nosotros vamos a buscarlo por medio de la cédula. Hay que recordar que la búsqueda en este caso la cedula debe de estar entre \*, ya que sin este carácter no se podrá ejecutar la búsqueda. Siempre vamos a poner la cedula en el campo concepto de búsqueda. También se puede realizar la búsqueda por nombre, pero hay que tomar en cuenta la data es más pesada para encontrar al BP.

| 🖙 Número de interlocutor | comercial (1)          |                           |   | ×   |
|--------------------------|------------------------|---------------------------|---|-----|
| 📗 Interlocutor según nún | nero de identificación | Interlocutor tras usuario | ¢ | > 🗅 |
| Clase identificación     |                        |                           |   |     |
| Nº identificación        |                        |                           |   |     |
| Nombre1/Apellido         |                        |                           |   |     |
| Nombre2/Apellido         |                        |                           |   |     |
| Concepto búsqueda 1 🗵    | 1 *1725217432*         |                           |   |     |
| Concepto búsqueda 2      |                        |                           |   |     |
| Int.comercial            |                        |                           |   |     |
|                          |                        |                           |   |     |
| Ctd.máxima aciertos      | 500                    |                           |   |     |
|                          |                        |                           |   |     |
|                          |                        |                           |   |     |

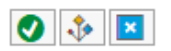

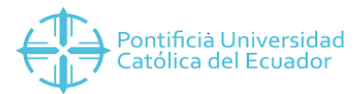

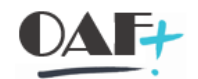

Esta es la pantallita que vamos a ver en el inicio del BP. En el campo Visual en función IC vamos a tener los diferentes roles de los BP. En el primer apartado vamos a tener el Interlocutor comercial.

| n o comando                                                  |                                                                                                    |
|--------------------------------------------------------------|----------------------------------------------------------------------------------------------------|
| Persona                                                      | Drganización 🗋 Grupo 🚽 🔶 🔶 🍻 Datos generales Relaciones 🛃 🖶                                                                                                    |
| 00964                                                        |                                                                                                    |
| Int.comercial<br>Visual.en función IC<br>Dirección<br>Nombre | GERMANIA PATRICIA MONTENEGRO CAJAS / 1801 GERMANIA PATRICIA MONTENEGRO CAJAS / 1801 GUODOO Interlocutor comerS Interlocutor comer.(Gen.) Cliente Proveedor (cont.financ.) Proveedor IC servicios financieros Haga clic en 000000 Interlocutor comer.(Gen.) |
| Nombre de pila                                               | GERMANIA PATRICIA                                                                                                    |
| Apellidos                                                    | MONTENEGRO CAJAS                                                                                                    |
| Nombre completo                                              | GERMANIA PATRICIA MONTENEGRO CAJAS                                                                                                    |
| Idi.correspondencia                                          | ES Español                                                                                                    |
| Conceptos de búsqueda                                        |                                                                                                    |
| Concept.búsq.1                                               | 1804375507                                                                                                    |
|                                                              |                                                                                                    |
| Dirección estándar                                           |                                                                                                    |
| Dirección calle                                              | alim.                                                                                                    |
| Calle                                                        | AMPATO                                                                                                    |
|                                                              | AMDATO 1901                                                                                                    |
| Courgo poscal/Pobl.                                          | FC Ecuador Peolón 18 Tungurahua                                                                                                    |
| Pais<br>Huse borario                                         |                                                                                                    |
| Agrup.estruc.reg.                                            | 2000 PUCE SEDE AMBATO                                                                                                    |

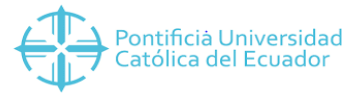

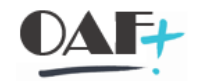

#### En el interlocutor comercial le damos click al Resumen de dirección

| Visualizar Persona: 20000                        | 00964                                                                                                    |
|--------------------------------------------------|----------------------------------------------------------------------------------------------------|
| Pool trabajo Búsqueda                            | Int.comercial 2000000964 E GERMANIA PATRICIA MONTENEGRO CAJAS / 1801<br>Visual.en función IC [00000 Interlocutor comer |
| Búsqueda 3 Organizaciones 👻                      |                                                                                                    |
| De 2 Concepto bús 🗸                              | Dirección Resumen dirección Identificador Control Pagos Identificación técnica                                         |
| Concept.búsq.1 *1712119377001*<br>Concept.búsg.2 | Nombre                                                                                                    |
| Inicio                                           | Nombre de pila         GERM           Apellidos         MONT                                                           |
| 🕄   🚹 🍂 🍸 🖌   👯 🖌   🏇                            | Nombre completo GERM AJAS                                                                                              |
| Int.comercial Descripción                        | Idi.correspondencia ES Español                                                                                         |
|                                                  | Conceptos de búsqueda                                                                                                  |
|                                                  | Concept.búsq.1 1804375507                                                                                              |
|                                                  | Dirección estándar                                                                                                    |
|                                                  | 📢 🖶 Present.prelim.                                                                                                    |
|                                                  | Dirección calle                                                                                                    |
|                                                  | Calle AMBATO                                                                                                    |
|                                                  | Código postal/Pobl. 1801                                                                                               |
|                                                  | País EC Ecuador Región 18 Tungurahua                                                                                   |
|                                                  | Huso horario UTC-5                                                                                                    |
|                                                  | Agrup.estruc.reg. 2000 PUCE SEDE AMBATO                                                                                |

Hay que tomar en cuenta que cuando le demos clic en modificar en el icono de lentes con lápiz las opciones de visual en función IC van a cambiar por lo cual para podernos desplazar en este campo siempre debe de estar en visualizar mas no en modificar.

#### Le vamos a dar clic en modificar

|       | Pe                        | ersona            | Organización                | Grupo         | <b>_</b>    | + +         | 63       | <u>1</u>  | Datos g     | enerale  | s F  |
|-------|---------------------------|-------------------|-----------------------------|---------------|-------------|-------------|----------|-----------|-------------|----------|------|
| 00000 | 0964                      |                   | 0                           |               |             |             |          | r de visi | ualizar a m | odificar | (F6) |
| ×     | Int.comerc<br>Visual.en f | cial<br>unción IC | 2000000964<br>000000 Interk | GERM/         | ANIA P/     | laga clic e | n 🤗 .    | IAS / 18  | 301         |          |      |
| *     | Direcci                   | ón Re             | esumen dirección            | Identificador | Control     | Pagos       | Identifi | icación t | écnica      |          |      |
|       | Resume                    | n direcciór       | 1                           |               |             |             |          |           |             |          |      |
|       | País<br>EC                | Denomin<br>AMBATO | ación direc.<br>/ 1801      |               | Muda        | nza         |          | 4         | • •         |          |      |
|       |                           |                   | Preliminar                  | Historia      | al modific. | ∎¢          |          |           |             |          |      |

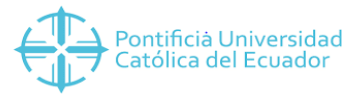

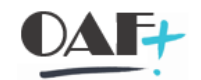

#### Le vamos a dar clic en el icono de crear

| )irecció | n Resum      | en dirección | Identificador | Control    | Pagos | Identificación | técnica |
|----------|--------------|--------------|---------------|------------|-------|----------------|---------|
| sumer    | n dirección  |              |               |            |       |                |         |
| País     | Denominaciór | n direc.     |               | Mudan      | iza   |                |         |
| EC       | AMBATO / 18  | 01           |               |            |       |                |         |
|          |              |              |               |            |       |                |         |
|          |              |              |               |            |       |                |         |
|          |              |              |               |            |       |                |         |
| laga o   | clic en 🖳    |              |               |            |       |                |         |
|          |              | -            |               |            |       |                | 0       |
|          |              |              |               | I          | 1     | <              | >       |
| al       | -            | Dealimina    | r Historia    | Imadific   | -2    |                |         |
| R        | •            | Preimina     | r Historia    | i modific. | -3    |                |         |

Aquí vamos a ingresar todos los datos de la sede que se va ampliar. Llenamos los campos calle, código postal, país, región, agrup.estruc.reg que es la sociedad, teléfonos y correo electrónico. Hay q tomar en cuenta que SAP no lee caracteres especiales como "!/+' etc. Una vez terminado le damos clic en el visto.

| Interlocutor comer.(Gen.) | 200000964 | 4 GERMANIA PATRICIA MONTENEGRO CAJAS / AMBATO / 18 |
|---------------------------|-----------|----------------------------------------------------|
| Datos de dirección        |           |                                                    |
| 📑 Present.pr              | elim.     |                                                    |
| Dirección calle           |           |                                                    |
| Calle                     | AMBATO    |                                                    |
| Código postal/Pobl.       |           | 1801                                               |
| País                      | EC        | Región 18                                          |
| Agrup.estruc.reg.         | 1000      |                                                    |
|                           |           |                                                    |
|                           |           |                                                    |
| Comunicación              |           |                                                    |
| Teléfono                  |           | Extensión 📑                                        |
| Teléfono móvil            |           | <b></b>                                            |
| Dir.corr.elec.            | LAMAGLAMA | IA1992@GMAIL.COM                                   |
|                           |           |                                                    |
|                           |           |                                                    |
|                           |           |                                                    |
|                           |           |                                                    |
|                           |           |                                                    |
|                           |           |                                                    |
|                           |           |                                                    |
|                           |           |                                                    |
|                           |           | Haga dia an                                        |
|                           |           |                                                    |
|                           |           |                                                    |
|                           |           |                                                    |
|                           |           | 💽 🚣 😮 Preliminar                                   |

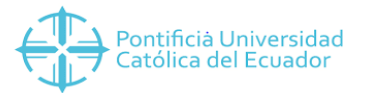

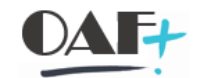

## Le damos clic en guardar y cambiamos dando clic en los lentes con lápiz a visualizar

| Menú 🔪 💽 📕       | 0 0 0              |             | Persona                         | Organización                          | Grupo         | <b>a</b> +   | •      | 🤣 📫            | Datos   | generales | Relaciones |
|------------------|--------------------|-------------|---------------------------------|---------------------------------------|---------------|--------------|--------|----------------|---------|-----------|------------|
| 🖫 🖌 Mod          | Coher (Ctrl+C)boo  | 00096       | 64                              |                                       |               |              |        |                |         |           |            |
| Pool trabajo     | Haga clic en 📕.    | Int.<br>Mod | .comercial<br>dificar en funcio | 200000964<br>ón <b>(000000 Interk</b> | GERMANI       | A PATRICIA M | ONTENE | GRO CAJAS / 1  | 1801    |           |            |
| Búsqueda         | 3 Organizaciones 🐱 |             |                                 |                                       |               |              |        |                |         |           |            |
| De               | 2 Concepto bús… 🛩  |             | Dirección                       | Resumen dirección                     | Identificador | Control Pa   | igos   | Identificación | técnica |           |            |
| Concept.búsq.1   | *1712119377001*    | _           |                                 |                                       |               |              |        |                |         |           |            |
| Concept.búsq.2   |                    | R           | Resumen direcc                  | ión                                   |               |              |        |                |         |           |            |
|                  | Inicio 🔟           |             | País Denor                      | ninación direc.                       |               | Mudanza      |        |                |         |           |            |
|                  |                    |             | EC AMBA                         | FO / 1801                             |               |              |        |                |         |           |            |
|                  | 🖌   🚰 🖌   🍾        |             | EC AMBA                         | FO / 1801                             |               |              |        |                | •       |           |            |
| Int.comercial De | scripción          |             |                                 |                                       |               |              |        |                |         |           |            |
| 1 1              |                    |             |                                 |                                       |               |              |        |                |         |           |            |
|                  |                    |             |                                 |                                       |               |              |        |                |         |           |            |
|                  |                    |             |                                 |                                       |               |              |        |                | ^       |           |            |
|                  |                    |             |                                 |                                       |               |              |        |                | ~       |           |            |
|                  |                    |             | $\langle \rangle$               |                                       |               |              |        | <              | >       |           |            |
|                  |                    |             | <u> </u>                        | Preliminar                            | Historial m   | odific.      |        |                |         |           |            |

En la parte superior derecha nos vamos a dar cuenta si estamos modificando o visualizando.

| Menú 🔪 🌏 🔚       | 🔇 🔇       | 8              |                 | P       | ersona     | Organ          | ización             | Grupo         | <b>_</b> | +        | •    | 62        | 1       | Datos  | generales |
|------------------|-----------|----------------|-----------------|---------|------------|----------------|---------------------|---------------|----------|----------|------|-----------|---------|--------|-----------|
| 🖫 🔺 Visualiz     | zar Perso | na: 200        | 0000            | 964     |            | ů              |                     |               |          |          |      |           |         |        |           |
|                  | Búsqueda  |                |                 |         |            | 20000<br>00000 | 00964<br>0 Interloc | GERMAN        |          | ICIA MON | TENE | GRO CAJ   | AS / 1  | 801    |           |
|                  | busqueua  | Haga o<br>Visu | lic en<br>aliza | r Perso | na:        |                |                     |               |          |          |      |           |         |        |           |
| Búsqueda         | 3 Organiz |                |                 |         |            |                |                     |               |          |          |      |           |         |        |           |
| De               | 2 Concep  |                |                 |         |            | esumen direc   | ción I              | Identificador | Control  | Page     | DS   | Identific | ación t | écnica |           |
| Concept.búsq.1   | *1712119  | 377001*        | _               |         |            |                |                     |               |          |          |      |           |         |        |           |
| Concept.búsq.2   |           |                |                 | Resume  | n direcció | ón             |                     |               |          |          |      |           |         |        |           |
|                  | ]         | Inicio 前       |                 | País    | Denom      | inación direc. |                     |               | Mud      | lanza    |      |           |         | iii    |           |
|                  | 4         | ☆              |                 | EC      | AMBAT      | 0 / 1801       |                     |               |          |          |      |           |         |        |           |
| Int.comercial De | scripción |                |                 |         |            |                |                     |               |          |          |      |           |         |        |           |
|                  |           |                |                 |         |            |                |                     |               |          |          |      |           |         |        |           |
|                  |           |                |                 |         |            |                |                     |               |          |          |      |           |         | ^      |           |
|                  |           |                |                 |         |            |                |                     |               |          |          |      |           |         | $\sim$ |           |
|                  |           |                |                 | < 2     |            |                |                     |               |          |          |      |           | <       | >      |           |
|                  |           |                |                 |         | -          | P              | reliminar           | Historial     | modific. | •        |      |           |         |        |           |

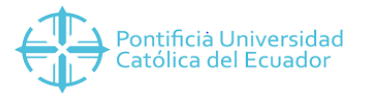

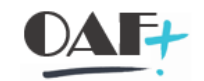

# Vamos a escoger el siguiente rol Cliente (cont. Financiera).

| Menú 🔪 🌏 🔚                       | I 🔇 🔗 🖸 🗉                                                 | 🛿 🗋 Persona 🔄 Organización 🗋 Grupo 💣 🔶 🏇                                                                                                    | Datos generales |
|----------------------------------|-----------------------------------------------------------|----------------------------------------------------------------------------------------------------|-----------------|
| 🗟 🔺 Visuali                      | zar Persona: 20000                                        | 00964                                                                                                    |                 |
| Pool trabajo                     | Búsqueda                                                  | Int.comercial 200000964 SEGEMANIA PATRICIA MONTENEGRO CAJ<br>Visual.en función IC 000000 Interlocutor comer                                                                        | AS / 1801       |
| Búsqueda<br>De<br>Concept.búsg.1 | 3 Organizaciones ∨<br>2 Concepto bús ∨<br>*1712119377001* | FLCU00 Clente (cont.financiera)<br>HLCUUI Cliente<br>Dirección R FLVN00 Proveedor (cont.financ.)<br>FLVN01 Proveedor                                                               | lica            |
| Concept.búsq.2                   | Inicio                                                    | Isological         Haga clic en           Resumen dirección         FLCU00 Cliente (cont.financiera)           País         Denominación direc.           EC         AMBATO / 1801 |                 |
| Int.comercial De                 | 「」  ●狂」  🏠<br>escripción                                  | EC AMBATO / 1801                                                                                                    | =               |
|                                  |                                                           |                                                                                                    | ~               |
|                                  |                                                           | Preliminar     Historial modific.                                                                                                    | < >             |

#### Le damos clic en sociedad

|      | 🎦 Pe                       | ersona 🗋                       | Organización                | Grupo                    | •       | 7                  | 6        | Sociedad     | Datos ETM     | 1 Relaciones        |
|------|----------------------------|--------------------------------|-----------------------------|--------------------------|---------|--------------------|----------|--------------|---------------|---------------------|
| 0000 | 0964, ro                   | l Cliente (o                   | cont.financier              | a)                       |         |                    |          |              |               |                     |
| ×    | Int.comerc<br>Visual.en fu | ial<br>unción <mark>I</mark> C | 200000964<br>FLCU00 Cliente | E GERN<br>(cont.financi. | Haga    | a clic e<br>Socied | ad .     | GRO CAJAS    | / 1801        |                     |
|      | Direcció                   | in Resum                       | en dirección                | Identificador            | Con     | trol               | Pagos    | 5 Deudor: Da | tos generales | Deudor: Datos de co |
| ī    | País                       | Denominaciór                   | n direc.                    |                          | I       | Mudana             | za       |              |               |                     |
|      | EC                         | AMBATO / 18                    | 01                          |                          |         |                    |          |              |               |                     |
|      | EC                         | AMBATO / 18                    | 01                          |                          |         |                    |          |              | •             |                     |
|      |                            |                                |                             |                          |         |                    |          |              |               |                     |
|      |                            |                                |                             |                          |         |                    |          |              |               |                     |
|      |                            |                                |                             |                          |         |                    |          |              | ~             |                     |
|      |                            |                                |                             |                          |         |                    |          |              | ~             |                     |
|      | < >                        |                                |                             |                          |         |                    |          |              | < >           |                     |
|      |                            | -0                             | Preliminar                  | Historia                 | l modif | ìc.                | <b>■</b> |              |               |                     |

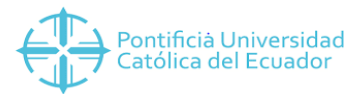

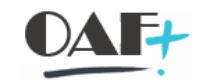

## Le vamos a dar clic en el icono de modificar

| Menú 🔪 🌏 🔚                    | 0 🔇       | 0                     | 📳 📄 Person              | a Organizació      | n 🗋 Grupo           | <b>_</b>   | 63 🚰         | Datos generales  | Datos ETM            | Relaciones |
|-------------------------------|-----------|-----------------------|-------------------------|--------------------|---------------------|------------|--------------|------------------|----------------------|------------|
| 🖥 🖌 Modific                   | ar Perso  | na: <mark>2000</mark> | 000964, rol Clie        | ente (cont.financi | era)                |            |              |                  |                      |            |
| K                             |           |                       |                         | 200000964          | a 🔒 Germai          |            | CIA MONTENE  | GRO CAJAS / 1801 |                      |            |
| Pool trabajo                  | Búsqueda  | Haga c<br>Modi        | ic en<br>ficar Persona: | in FLCU00 Clier    | nte (cont.financi 🗸 | e.         |              |                  |                      |            |
| Búsqueda                      | 3 Organi  |                       |                         |                    |                     |            |              |                  |                      |            |
| De                            | 2 Concer  |                       |                         |                    |                     |            |              |                  |                      |            |
| Concept.búsq.1                | *171211   | 9377001*              | Sociedad                | 2000               | UCE SEDE AMBATO     |            | . R          | Sociedades       |                      |            |
| Concept.búsq.2                |           |                       | Cliente                 | 2000000            | 964                 |            | 📫 C          | ambiar sociedad  |                      |            |
|                               |           | Inicio 前              | Proveedor               | 20000009           | 964                 |            |              |                  |                      |            |
|                               | . 19      | 🎓                     | Deudor: Ges             | tión de cuenta D   | eudor: Pagos D      | eudor: Cor | respondencia | Deudor: Status   | Deudor: Retención im | puestos    |
| Int.comercial <sup>↑</sup> De | scripción |                       | Contrido do em          |                    |                     |            |              |                  |                      |            |
|                               |           |                       | Gestion de cu           | enta               |                     |            |              |                  |                      |            |
|                               |           |                       | Cuenta asocia           | da 11020           | 20099 🗗 DEUDOR      | ES GENER/  | AL.          |                  |                      |            |

#### En esta pantallita el damos clic en sociedades

| Persona                                | Organización                | 🗋 Grupo 🛛 🧧        | 63       | <b>4</b>  | Datos generales | Datos ETM            | Relaciones |
|----------------------------------------|-----------------------------|--------------------|----------|-----------|-----------------|----------------------|------------|
| )964, rol Cliente                      | (cont.financiera            | )                  |          |           |                 |                      |            |
| Int.comercial<br>Modificar en función  | 200000964<br>FLCU00 Cliente | E GERMANIA PAT     | RICIA MC | NTENEG    | RO CAJAS / 1801 |                      |            |
| Sociedad                               |                             |                    |          |           |                 |                      |            |
| Sociedad                               | 2000 PUC                    | SEDE AMBATO        |          | ļģ        | Sociedades      |                      |            |
| Cliente                                | 2000000964                  |                    |          | 📫 C2      | amhiar sociedad |                      |            |
| Proveedor                              | 20                          |                    |          | a detalla | da sociedades   |                      |            |
| Deudor: Gestión d<br>Gestión de cuenta | e cuenta                    | ₩9 Sociedades      |          | dencia    | Deudor: Status  | Deudor: Retención in | npuestos   |
| Cuenta asociada                        | 11020200                    | 99 🗗 DEUDORES GENE | RAL      |           |                 |                      |            |
| Clave clasificación                    | 001                         | Posting date       |          |           |                 |                      |            |
| Grupo de tesorería                     | D01                         | CLIENTES           |          |           |                 |                      |            |
| Datos de referencia                    | 1                           |                    |          |           |                 |                      |            |
| Nº cuenta anterior                     |                             |                    |          |           |                 |                      |            |
| Nº personal                            |                             |                    |          |           |                 |                      |            |
| Datos adicionales de Act.económ.princ. | e gestión de cuenta         |                    |          |           |                 |                      |            |

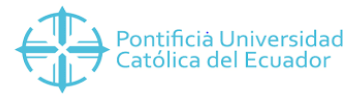

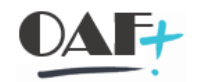

## Se nos abrirá una nueva pantalla y le damos clic en crear

| 🔄 Cliente (cont.finan | ciera) Modificar: So | ciedades       |         |              |              |          |
|-----------------------|----------------------|----------------|---------|--------------|--------------|----------|
| Sociedades            |                      |                |         |              |              |          |
| Sociedad              | Descripción          |                | Para IC | Deudor       | Proveedor    | iii      |
| 2000                  | 다 CE SEDE A          | MBATO          |         | $\checkmark$ | $\checkmark$ |          |
|                       |                      |                |         |              |              |          |
|                       |                      |                |         |              |              |          |
|                       |                      |                | •       |              |              |          |
|                       |                      |                |         |              |              | <u>^</u> |
| < >                   |                      |                |         |              | < >          | •        |
| 🕑 Transferir          | 🗋 Crear              | <u> Borrar</u> |         |              | 😣 Cancela    | ar       |
|                       |                      |                |         |              |              |          |
|                       | H                    | laga clic en   |         |              |              |          |

Vamos a llenar el campo de la sociedad a la cual se le va a ampliar llenamos los checks de PARA IC Y DEUDOR. Damos enter.

| DUCE SEDE AMBATO |              |                                                                                                    |                                                                                                    |              |
|------------------|--------------|----------------------------------------------------------------------------------------------------|----------------------------------------------------------------------------------------------------|--------------|
|                  |              | $\checkmark$                                                                                                    | $\checkmark$                                                                                                    |              |
| ব                | $\checkmark$ |                                                                                                    |                                                                                                    |              |
|                  | 4            |                                                                                                    |                                                                                                    | -            |
|                  | Haga clic e  | en 🗖.                                                                                                    |                                                                                                    | ^            |
|                  |              |                                                                                                    |                                                                                                    | ~            |
|                  | <u>२</u>     | Image: A state of the state of the stat | Image: A state of the state of the state of | Haga clic en |

Una vez que el campo de descripción se encuentre lleno con la información de la sede le damos en transferir

| r Cliente (cont.fina | anciera) Modificar: Sociedades |              |              |              |        |
|----------------------|--------------------------------|--------------|--------------|--------------|--------|
| ociedades            |                                |              |              |              |        |
| Sociedad             | Descripción                    | Para IC      | Deudor       | Proveedor    | iii    |
| 1000 p               |                                | $\checkmark$ | <            |              |        |
| 2000                 | PUCE SEDE AMBATO               |              | $\checkmark$ | $\checkmark$ |        |
|                      |                                |              |              |              |        |
|                      |                                | ~            |              |              |        |
|                      |                                |              |              |              |        |
|                      |                                |              |              |              | $\sim$ |
| < >                  |                                |              |              | < >          |        |
| Transferir           | 🗋 Crear 👘 Borrar               |              |              | 😢 Cancelar   |        |
|                      |                                |              |              |              |        |
| H                    | laga clic en                   |              |              |              |        |

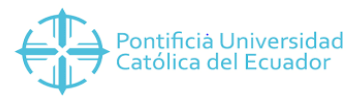

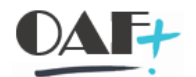

Una vez que se dio transferir, tendremos esta pantallita en la cual vamos a llenar el campo cuenta asociada abrimos con clic en el match

| Deudor: Gestión de cuenta Deu          | dor: | pondencia Deudor: Status | Deudor: Retención impuestos |
|----------------------------------------|------|--------------------------|-----------------------------|
| Gestión de cuenta                      |      |                          |                             |
| Cuenta asociada                        | ļē   |                          |                             |
| Grupo de tesorería                     |      |                          |                             |
| Datos de referencia                    |      |                          |                             |
| Nº cuenta anterior                     |      |                          |                             |
| Nº personal                            |      |                          |                             |
| Datos adicionales de gestión de cuenta |      |                          |                             |
| Act.económ.princ.                      |      |                          |                             |

Se nos despliega la pantalla en la cual vamos a escoger la cuenta de deudores generales siempre. Le damos clic en el visto

| 🔄 Cuenta as | ociada (1) 18 En | ntradas encontradas |   |
|-------------|------------------|---------------------|---|
| Restriccio  | nes              |                     |   |
|             |                  | $\nabla$            |   |
| 🕗 🗵 M       | 14 🎓 🖉 🖶         | • •                 |   |
| Cta.mayor   | Texto explicati  |                     |   |
| 1102010003  | FALTANTE TESC    | Haga clic en        |   |
| 1102010004  | SUELDOS PAGAI    | DEUDORES GENERAL    | 1 |
| 1102020001  | CONVENIOS EST    |                     |   |
| 1102020002  | GARANTIAS ENT    |                     |   |
| 1102020003  | CXC TARJETAS D   | DE deDITO           |   |
| 1102020099  | DEUDORES GENE    | ERAL                |   |
| 1102020098  | OTRAS CXC        |                     |   |
| 1102040001  | SEGURO ESTUDI/   | ANTIL POR COBRAR    |   |
| 1102060001  | CxC SUBVENCION   | VES                 |   |
| 1102030002  | DOC X COB RELA   | CIONADAS            |   |
| 1103010003  | PRESTAMOS PER    | SONAL               |   |
| 2102050001  | ANTICIPOS CLIEN  | NTES                |   |
| 1199010001  | COMPRAS EN PRO   | OCESO               |   |
| 9101010001  | GARANTIAS RECI   | IBIDAS              |   |
| 9101010004  | RG INTERMEDIAR   | RIO FACTURAS        |   |
| 1103010004  | PRESTAMOS COP    | PAGOS               |   |
| 1102060002  | CxC INSTITUCION  | NES DEL ESTADO      |   |
| 1103010002  | CXC IESS- EMPLE  | ADOS                |   |
|             |                  |                     |   |

El siguente campo a llenar es Clave de clasificación

|                                    | Haga clic en |                     |                |                             |  |
|------------------------------------|--------------|---------------------|----------------|-----------------------------|--|
| Deudor: Gestión de cuenta          |              | or: Correspondencia | Deudor: Status | Deudor: Retención impuestos |  |
|                                    |              |                     |                |                             |  |
| Gestión de cuenta                  |              |                     |                |                             |  |
| Cuenta asociada 11                 | 020.0099     | -                   |                |                             |  |
| Clave clasificación                | P            |                     |                |                             |  |
| Grupo de tesorería                 |              |                     |                |                             |  |
|                                    |              |                     |                |                             |  |
| Datos de referencia                |              |                     |                |                             |  |
| Nº cuenta anterior                 |              |                     |                |                             |  |
| Nº personal                        |              |                     |                |                             |  |
|                                    |              |                     |                |                             |  |
| Datos adicionales de gestión de cu | ienta        |                     |                |                             |  |
| Act.económ.princ.                  |              |                     |                |                             |  |
|                                    |              |                     |                |                             |  |

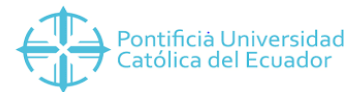

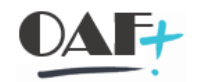

Vamos a escoger Posting date y le damos clic en el visto.

| 💽 Cla | ve para clasificar por números de asignación (1) 41 | ×  |
|-------|-----------------------------------------------------|----|
| Re    | stricciones                                         |    |
|       |                                                     | _  |
|       | × M M 🎄 🖉 🚍 / 🕂                                     |    |
| Clas. | Significado                                         |    |
| 000   | Allocation number                                   | ^  |
| 001   | Posting date                                        | ~  |
| 002   | Doc.no., fical year                                 |    |
| 003   | Docume                                              |    |
| 004   | Branch Haga clic en                                 |    |
| 005   | Loc.cum Posting date                                |    |
| 006   | Doc.cur                                             |    |
| 007   | Bill/exch                                           |    |
| 008   | Cost center                                         |    |
| 009   | External doc.number                                 |    |
| 010   | Purchase order no.                                  |    |
| 011   | Plant number                                        |    |
| 012   | Vendor number                                       |    |
| 014   | Purchase order                                      |    |
| 015   | Personnel number                                    |    |
| 016   | Settlement period                                   |    |
| 017   | Settl.per., pers.no.                                |    |
| 018   | Asset number                                        |    |
| 021   | Segment text                                        | ~  |
| 022   | One-time name / city                                | ~  |
| 41    | Entradas encontradas                                | I. |

El siguente campo es el de Grupo tesorería le damos clic en el match.

| Deudor: Gestión de cuenta                 | Deudor    | Haga clic en | P | pondencia | Deudor: Status | Deudor: Retención impuestos |
|-------------------------------------------|-----------|--------------|---|-----------|----------------|-----------------------------|
| Gestión de cuenta                         |           |              |   |           |                |                             |
| Cuenta asociada                           | 110202009 |              |   |           |                |                             |
| Clave clasificación                       | 001       |              |   |           |                |                             |
| Grupo de tesorería                        |           | đ            |   |           |                |                             |
| Datos de referencia<br>Nº cuenta anterior |           |              |   |           |                |                             |
| Datos adicionales de gestión              | de cuenta |              |   |           |                |                             |
| Act.económ.princ.                         |           |              |   |           |                |                             |

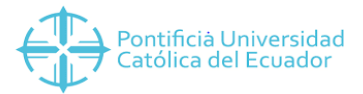

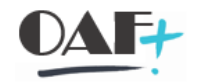

Vamos a escoger D01 CLIENTES y le damos clic en el visto.

| 🖙 Grupo       | de tesorería ( | 1) 10 Entradas encont | tradas       |          | _ × _ |  |  |  |
|---------------|----------------|-----------------------|--------------|----------|-------|--|--|--|
| Restricciones |                |                       |              |          |       |  |  |  |
|               |                | 1                     | V            |          |       |  |  |  |
|               | H 🔥 👈          | 🖉 📑 🖌 🛔               |              |          |       |  |  |  |
| Grp.tes.      | Txt.breve      | Denominación          |              |          |       |  |  |  |
| D01           | D-DEUDOR       | CLIENTES              |              | N        |       |  |  |  |
| D02           | D-DEUDOR       | RELACIONADAS          |              | Νζ       |       |  |  |  |
| D03           | D-DEUDOR       | GARANTIAS RECIBIDA    |              |          |       |  |  |  |
| D04           | D-DEUDOR       | INST. DEL ESTADO      | Haga clic en |          |       |  |  |  |
| D05           | D-DEUDOR       | INST. FINANCIERAS     | D-DEUDOR     | CLIENTES |       |  |  |  |
| K01           | K-ACREEDOR     | PROVEEDORES           |              |          |       |  |  |  |
| K02           | K-ACREEDOR     | RELACIONADAS          |              |          |       |  |  |  |
| К03           | K-ACREEDOR     | GARANTIAS ENTREGA     | DAS          |          |       |  |  |  |
| K04           | K-ACREEDOR     | INST. DEL ESTADO      |              |          |       |  |  |  |
| K05           | K-ACREEDOR     | NST. FINANCIERAS      |              |          |       |  |  |  |

Una vez que los campos cta solicitada, clve clasificación y grupo de tesorería estén llenos nos vamos a dirigir a la pestaña de deudor pagos.

| Int.comercial                | 200000964           | GERMANIA PATRICIA MO    | NTENEGRO CAJAS / 1801 |                             |
|------------------------------|---------------------|-------------------------|-----------------------|-----------------------------|
| Modificar en función         | FLCU00 Cliente (con | t.financi 🗸 🛃           |                       |                             |
| •                            |                     |                         |                       |                             |
| <ul> <li>Sociedad</li> </ul> |                     |                         |                       |                             |
| Sociedad                     | 1000 PUCE SE        | DE Haga clic en         | Sociedades            |                             |
| Cliente                      | 200000964           | Deudor, Pagos           | 📫 Cambiar sociedad    |                             |
| Proveedor                    | 200000964           |                         |                       |                             |
|                              |                     |                         |                       |                             |
| Deudor: Gestión de           | cuenta Deudor: P    | agos Deudor: Correspond | dencia Deudor: Status | Deudor: Retención impuestos |
|                              |                     |                         |                       |                             |
| Gestión de cuenta            |                     |                         |                       |                             |
| Cuenta asociada              | 1102020099          |                         |                       |                             |
| Clave clasificación          | 001                 |                         |                       |                             |
| Grupo de tesorería           | D01 (               | 5                       |                       |                             |
|                              |                     |                         |                       |                             |
| Datos de referencia          |                     |                         |                       |                             |
| Nº cuenta anterior           |                     |                         |                       |                             |
| Nº personal                  |                     |                         |                       |                             |
|                              |                     |                         |                       |                             |
| Datos adicionales de g       | jestión de cuenta   |                         |                       |                             |
| Act.económ.princ.            |                     |                         |                       |                             |

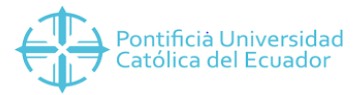

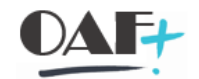

# Vamos a darle clic en el match del campo condiciones de pago.

| Sociedad                  |       |                 |             |             |                |                             |
|---------------------------|-------|-----------------|-------------|-------------|----------------|-----------------------------|
| Sociedad                  | 1000  | PUCE SEDE QUITO |             | ц¢          | Sociedades     |                             |
| Cliente                   | 2000  | 000964          | _           | 📫 Ca        | mbiar sociedad |                             |
| Proveedor                 | 200   | Haga clic en    |             |             |                | -                           |
| Deudor: Gestión de cue    | nta   |                 | Jdor: Corre | espondencia | Deudor: Status | Deudor: Retención impuestos |
| Datos de pago             | _     |                 |             |             |                |                             |
| Condiciones de pago       |       | 5               |             |             |                |                             |
| Grupo tolerancia          |       |                 |             |             |                |                             |
| Anotar historial          |       |                 |             |             |                |                             |
| Pagos automáticos         |       |                 |             |             |                |                             |
| Banco propio              |       |                 |             |             |                |                             |
| Bloqueo de pago           |       | Disponible      | e p.pago    |             |                |                             |
| Compensar c/acreedor      |       |                 |             |             |                |                             |
| Datos de sociedad adicior | nales |                 |             |             |                |                             |
| Pag.alt.en doc.           |       | Benef.pe        | rmitido     |             |                |                             |
|                           |       |                 |             |             |                |                             |

## Escogemos Pagadero inmediatamente sin DPP

| Er Co | ondición de pago (1) 8 Entra   | das encontradas                 | × |
|-------|--------------------------------|---------------------------------|---|
| R     | estricciones                   |                                 |   |
|       |                                | $\overline{\nabla}$             |   |
| 0     | × H H 🖶 -                      |                                 |   |
| CPag  | Aclaración propia              |                                 |   |
| 0000  | Pagadero inmediatamente sin    | DPP                             |   |
| 0001  | dentro de los 8 días sin DPP   | μ                               |   |
| 0002  | dentro de los 15 días sin DPP  |                                 |   |
| 0003  | dentro de los 30 días sin DPP  | Haga clic en                    |   |
| 0004  | dentro de los 45 días sin DPP  | Pagadero inmediatamente sin DPP |   |
| 0005  | dentro de los 60 días sin DPP  |                                 |   |
| 0006  | dentro de los 90 días sin DPP  |                                 |   |
| 0007  | dentro de los 120 días sin DPP |                                 |   |
|       |                                |                                 |   |

## El siguiente campo a llenar es el Grupo de tolerancia damos clic en el match.

| Deudor: Gestión de cuenta                            | Haga clic en | Jdor: Correspondencia | Deudor: Status | Deudor: Retención impuestos |
|------------------------------------------------------|--------------|-----------------------|----------------|-----------------------------|
| Datos de pago                                        |              |                       |                |                             |
| Condiciones de pago                                  | 00.00        |                       |                |                             |
| Grupo tolerancia                                     |              |                       |                |                             |
| Anotar historial                                     |              |                       |                |                             |
| Pagos automáticos<br>Banco propio<br>Bloqueo de pago | Dispo        | nible p.pago          |                |                             |
| Compensar c/acreedor                                 |              |                       |                |                             |
| Datos de sociedad adicionale                         | 5            |                       |                |                             |
| Pag.alt.en doc.                                      | Bene         | f.permitido           |                |                             |

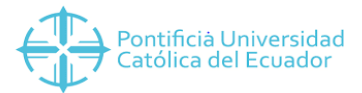

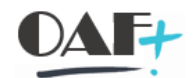

Vamos a escoger la sociedad que nos aparezca. Esto va a ser diferente dependiendo a la sede que estamos haciendo la ampliación. Por ejemplo si es de Ambato y le ampliamos a Quito aquí nos va a salir Quito.

| 🖙 Grupo tolerancia (1) 🛛 1 Entr.encontrada | ×  |
|--------------------------------------------|----|
| Restricciones                              |    |
| $\overline{\nabla}$                        |    |
|                                            |    |
| Gr.tol. Denominación grupo tolerancia      |    |
| 1000 GRUPO TOLERANCIA QUITO                | Ν  |
|                                            | NE |

Le vamos a dar clic en el check en el campo de Anotar historial

| Deudor: Gestión de cuent                                 | Haga clic on | Deudor: Correspondencia | Deudor: Status | Deudor: Retención impuestos |
|----------------------------------------------------------|--------------|-------------------------|----------------|-----------------------------|
| Datos de pago<br>Condiciones de pago<br>Grupo tolerancia |              |                         |                |                             |
| Anotar historial                                         |              |                         |                |                             |
| Banco propio<br>Bloqueo de pago                          |              | Disponible p.pago       |                |                             |
| Compensar c/acreedor                                     |              |                         |                |                             |
| Pag.alt.en doc.                                          | s            | Benef.permitido         |                |                             |

#### Cambiamos de modificar a visualizar.

| L                                                                                                    | 2                              |                      |                                                                         |                                   |                     |          |
|----------------------------------------------------------------------------------------------------|--------------------------------|----------------------|-------------------------------------------------------------------------|-----------------------------------|---------------------|----------|
| 964, rol Cliente (co                                                                                                    | nt.financiera)                 |                      |                                                                         | ar de visualizar a modificar (    | [F6]                |          |
| ıt.comercial<br>Iodificar en función                                                                                                    | 200000964<br>FLCU00 Cliente (0 | <b>≗</b><br>cont.f   | clic en 🤔 N                                                             | TENEGRO CAJAS / 1801              |                     |          |
| Sociedad                                                                                                    |                                |                      |                                                                         |                                   |                     |          |
| Sociedad                                                                                                    | 1000 PUCE                      | SEDE QUITO           |                                                                         | 📫 Sociedades                      |                     |          |
| Cliente                                                                                                    | 200000964                      |                      |                                                                         | 📫 Cambiar sociedad                |                     |          |
| Proveedor                                                                                                    | 200000964                      |                      |                                                                         |                                   |                     |          |
| Deudor: Gestión de cu                                                                                                    | enta Deudor                    | : Pagos De           | eudor: Corresponde                                                      | encia Deudor: Status              | Deudor: Retención i | mpuestos |
| Deudor: Gestión de cu<br>Datos de pago                                                                                                    | enta Deudor                    | Pagos De             | eudor: Corresponde                                                      | encia Deudor: Status              | Deudor: Retención i | mpuestos |
| Deudor: Gestión de cu<br>Datos de pago<br>Condiciones de pago                                                                                                    | enta Deudor                    | Fecha d.v            | eudor: Corresponde<br>rencimiento Inmedi                                | encia Deudor: Status              | Deudor: Retención i | mpuestos |
| Deudor: Gestión de cu<br>Datos de pago<br>Condiciones de pago<br>Grupo tolerancia<br>Anotar historial                                                                                 | enta Deudor                    | Fecha d.v<br>GRUPO T | eudor: Corresponde<br>rencimiento Inmedi<br>OLERANCIA QUITC             | encia Deudor: Status<br>iata<br>D | Deudor: Retención i | mpuestos |
| Deudor: Gestión de cu<br>Datos de pago<br>Condiciones de pago<br>Grupo tolerancia<br>Anotar historial<br>Pagos automáticos                                                            | enta Deudor                    | Fecha d.v<br>GRUPO T | eudor: Corresponde<br>rencimiento Inmedi<br>OLERANCIA QUITC             | encia Deudor: Status<br>iata<br>D | Deudor: Retención i | mpuestos |
| Deudor: Gestión de cu<br>Datos de pago<br>Condiciones de pago<br>Grupo tolerancia<br>Anotar historial<br>Pagos automáticos<br>Banco propio                                            | enta Deudor                    | Fecha d.v<br>GRUPO T | eudor: Corresponde<br>rencimiento Inmedi<br>OLERANCIA QUITC             | encia Deudor: Status<br>iata<br>D | Deudor: Retención i | mpuestos |
| Deudor: Gestión de cu<br>Datos de pago<br>Condiciones de pago<br>Grupo tolerancia<br>Anotar historial<br>Pagos automáticos<br>Banco propio<br>Bloqueo de pago                         | enta Deudor                    | Fecha d.v<br>GRUPO T | eudor: Corresponde<br>rencimiento Inmedi<br>OLERANCIA QUITC             | encia Deudor: Status<br>iata<br>D | Deudor: Retención i | mpuestos |
| Deudor: Gestión de cu<br>Datos de pago<br>Condiciones de pago<br>Grupo tolerancia<br>Anotar historial<br>Pagos automáticos<br>Banco propio<br>Bloqueo de pago<br>Compensar c/acreedor | enta Deudor                    | Fecha d.v<br>GRUPO T | eudor: Corresponde<br>rencimiento Inmedi<br>OLERANCIA QUITC<br>: p.pago | encia Deudor: Status<br>iata<br>D | Deudor: Retención i | mpuestos |

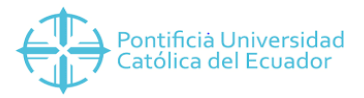

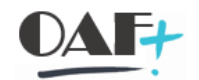

# Vamos a escoger el rol Cliente.

|     | Persona             | Organiza        | ición 📄 Grupo         | 🧧 🦻               | Datos gener    | ales Da       | tos ETM            | Relaciones |
|-----|---------------------|-----------------|-----------------------|-------------------|----------------|---------------|--------------------|------------|
| 000 | 00964, rol Clien    | te (cont.fina   | nciera)               |                   |                |               |                    |            |
| ×   | Int.comercial       | 2000000         | 964 🔒 GERMA           | NIA PATRICIA MO   | NTENEGRO CAJAS | / 1801        |                    |            |
|     | Visual.en función I | C FLCU00 (      | Cliente (cont.financi | 2 <mark>9</mark>  |                |               |                    |            |
| _   |                     | 000000 Interloc | (cont financiora)     |                   |                |               |                    |            |
| •   |                     | FLCU01 Cliente  | (Conc.nindifciera)    |                   |                |               |                    |            |
|     | Sociedad            | FLVNUU Proveed  | dor (cont.financ.)    |                   |                |               |                    |            |
| 1   | Sociedad            | FLVN01 Proveed  | dor 🗾                 |                   |                |               |                    |            |
| Ĩ   | Cliente             | FS0000 IC servi | CIOS TINANCIEROS      | Haga clic en      |                |               |                    |            |
| r l | Proveedor           | 20000           | 00964                 | FLCU01 Cliente    |                |               |                    |            |
|     |                     |                 |                       |                   |                |               |                    |            |
|     | Deudor: Gestió      | n de cuenta     | Deudor: Pagos         | Jeudor: Correspon | dencia Deudor  | : Status De   | udor: Retención im | puestos    |
|     | beddon beblo        |                 |                       |                   |                | , otacao - ot |                    | puesees    |
|     | Datos de pago       |                 |                       |                   |                |               |                    |            |
|     | Condiciones de p    | oago 00         | 00 Fecha d            | vencimiento Inme. | diata          |               |                    |            |
|     | Grupo tolerancia    | 10              | 00 GRUPO              | TOLERANCIA QUI    | го             |               |                    |            |
|     | Anotar historial    | $\checkmark$    |                       |                   |                |               |                    |            |
|     |                     |                 |                       |                   |                |               |                    |            |
|     | Pagos automátic     | 0S              |                       |                   |                |               |                    |            |
|     | Banco propio        |                 |                       |                   |                |               |                    |            |
|     | Bloqueo de pago     | )               | Disponit              | ole p.pago        |                |               |                    |            |
|     | Compensar c/acr     | eedor 🗌         |                       |                   |                |               |                    |            |

#### Le damos clic en comercial

| Persona                              | Organización                | Grupo         | <b>_</b>          | <b>%</b>     | Comercial  | Datos ETM         | Relaciones         | 2         | -    |
|--------------------------------------|-----------------------------|---------------|-------------------|--------------|------------|-------------------|--------------------|-----------|------|
| 964, rol Cliente                     | ,                           |               |                   |              | Comercia   | l (Ctrl+F2)       |                    |           |      |
| nt.comercial<br>/isual.en función IC | 200000964<br>FLCU01 Cliente | L GERN        | Haga clic<br>Come | en<br>ercial | GRO CAJAS  | / 1801            |                    |           |      |
| Dirección Resume                     | n dirección                 | Identificador | Control           | Pagos        | s Status   | Deudor: Datos gen | erales Deudor: Dat | os de con | trol |
| Nombre                               |                             |               |                   |              |            |                   |                    |           |      |
| Nombre de pila                       | GERMANIA PA                 | TRICIA        |                   |              | 1          |                   |                    |           |      |
| Apellidos                            | MONTENEGRO                  | ) CAJAS       |                   |              |            |                   |                    |           |      |
| Nombre completo                      | GERMANIA PA                 | TRICIA MONT   | ENEGRO CA         | JAS          |            |                   |                    |           |      |
| Idi.correspondencia                  | ES Españo                   | l             |                   |              |            |                   |                    |           |      |
| Conceptos de búsqueda                |                             |               |                   |              |            |                   |                    |           |      |
| Concept.búsq.1                       | 1804375507                  |               |                   |              |            |                   |                    |           |      |
| Dirección estándar                   |                             |               |                   |              |            |                   |                    |           |      |
| Cirección calle                      | relim.                      |               |                   |              |            |                   |                    |           |      |
| Calle                                | AMBATO                      |               |                   |              |            |                   |                    |           |      |
| Código postal/Pobl.                  |                             | 1801          |                   |              |            |                   |                    |           |      |
| País                                 | EC Ecu                      | ador          | Región            | 18           | Tungurahua |                   |                    |           |      |
| Huso horario                         | UTC-5                       |               |                   |              |            |                   |                    |           |      |
| Agrup.estruc.reg.                    | 2000                        | PUCE SED      | Е АМВАТО          |              |            |                   |                    |           |      |

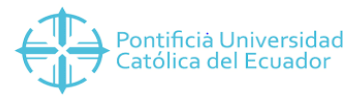

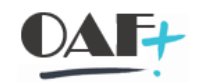

## Le damos clic en el icono de modificar.

| Persona                                    | rganización               | Grupo      | <b>i</b> 🦻  | Datos generales                 | Datos ETM      | Relaciones     | 2 | - t |
|--------------------------------------------|---------------------------|------------|-------------|---------------------------------|----------------|----------------|---|-----|
| 0964, rol Cliente                          |                           |            |             | Pasar de visualizar a modificar | (F6)           |                |   |     |
| Int.comercial 2<br>Visual.en función IC Fl | 00000964<br>LCU01 Cliente | A Haga c   | lic en 🤗.   | NTENEGRO CAJAS / 1801           |                |                |   |     |
| Área vtas.                                 |                           |            |             |                                 |                |                |   |     |
| Organiz.ventas                             | 2000 급                    |            | ų.          | 🖗 Áreas de ventas               |                |                |   |     |
| Canal distrib.                             | 10                        |            |             | Modificar área                  |                |                |   |     |
| Sector                                     | 00                        |            |             |                                 |                |                |   |     |
| Ordenes Expedición                         | n   Factura               | Documentos | Funciones d | e interlocutor   Datos adic     | ionales Status | Deudor: Textos |   | ^   |
| Zona de clientes                           |                           |            |             |                                 |                |                |   | ×   |
| Grupo de clientes                          | 01                        | Grupo de o | lientes 01  |                                 |                |                |   |     |
| Oficina de ventas                          |                           |            |             |                                 |                |                |   |     |
| Grupo de vendedores                        |                           |            |             |                                 |                |                |   |     |
| Grupo autorizaciones                       |                           |            |             |                                 |                |                |   |     |
| Cuenta en el deudor                        |                           |            |             |                                 |                |                |   |     |
| Probabilidad pedido                        | 8                         |            |             |                                 |                |                |   |     |
| Propuesta posiciones                       |                           |            |             |                                 |                |                |   |     |
| Clase ABC                                  |                           |            |             |                                 |                |                |   |     |
| Desact.rndeo.                              |                           |            |             |                                 |                |                |   |     |
| Grupo un.medida                            |                           |            |             |                                 |                |                |   |     |
| Esq.clte.prop.prod.                        |                           |            |             |                                 |                |                |   |     |

# En esta pantallita vamos a darle clic en el Área de ventas.

| Persona                                                                                                    | Organización                   | Grupo                           | <b>_</b>               | <b>%</b> | 🔁 Dat                         | os generales       | Datos ETM | Relaciones     | 2 |  |
|----------------------------------------------------------------------------------------------------|--------------------------------|---------------------------------|------------------------|----------|-------------------------------|--------------------|-----------|----------------|---|--|
| 0964, rol Cliente                                                                                                    | •                              |                                 |                        |          |                               |                    |           |                |   |  |
| Int.comercial<br>Modificar en función                                                                                                    | 200000964<br>FLCU01 Cliente (a | Lager Germann<br>Germanizado) √ |                        | IA MONT  | Tenegro ca:                   | JAS / 1801         |           |                |   |  |
| Área vtas.                                                                                                    |                                |                                 |                        |          |                               |                    |           |                |   |  |
| Organiz.ventas<br>Canal distrib.<br>Sector<br>Órdenes Expedic                                                                                                    | 2000<br>10<br>00               | Haga                            | clic en<br>ireas de ve | entas    | Áreas de ver<br>uecanaua area | ntas<br>ventas<br> | s Status  | Deudor: Textos | ] |  |
| Orden                                                                                                    |                                |                                 |                        |          |                               |                    |           |                | ^ |  |
| Zona de clientes<br>Grupo de clientes<br>Oficina de ventas<br>Grupo de vendedores<br>Grupo autorizaciones<br>Cuenta en el deudor<br>Probabilidad pedido<br>Propuesta posiciones |                                | Grupo de d                      | clientes 01            |          |                               |                    |           |                | Ť |  |

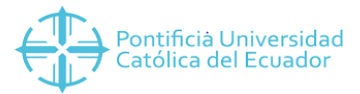

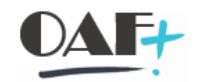

En esta pantalla vamos a darle clic en crear.

| 🗲 Cliente Modificar: Áreas de ventas          |    |                 |     |                      |        |
|-----------------------------------------------|----|-----------------|-----|----------------------|--------|
| Áreas de ventas                               |    |                 |     |                      |        |
| Or Organización ventas                        | C  | Canal distr.    | S., | Sector               | iii    |
| 2000 <mark>라</mark> BATO                      | 10 | Ventas directas | 00  | Columna productos 00 |        |
|                                               |    |                 | 6   |                      | _      |
|                                               |    |                 |     |                      | ^      |
|                                               |    |                 |     |                      | $\sim$ |
| < >                                           |    |                 |     | $\langle \rangle$    | •      |
| Transferir     Crear     Crear vna nueva fila | Ū  | j Borrar        |     | 😮 Cancela            | ar     |
|                                               |    |                 |     |                      |        |
| Haga clic en                                  | ٦. |                 |     |                      |        |

Vamos a ingresar los datos de sociedad clave siempre va a ser 10 y el campo sector 00

| Or Organización ventas | С. | . Canal distr.  | S., | Sector               |
|------------------------|----|-----------------|-----|----------------------|
| 2000 급 BATO            | 10 | Ventas directas | 00  | Columna productos 00 |
|                        |    |                 | 6   |                      |
| Haga clic en           |    |                 |     |                      |

## De esta forma

| Or Organización ventas | C  | . Canal distr.  | S., | Sector               |   |
|------------------------|----|-----------------|-----|----------------------|---|
| 2000 AMBATO            | 10 | Ventas directas | 00  | Columna productos 00 |   |
| 1000 🎗                 | 10 |                 | 00  |                      |   |
|                        |    |                 | 6   |                      | _ |
| Haga clic en           |    |                 |     |                      |   |
| 1000                   |    |                 |     |                      |   |
|                        |    |                 |     | <                    | > |

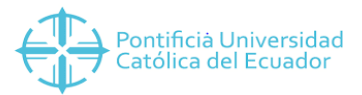

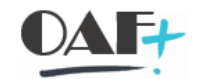

Una vez que tenemos llenados los datos le marcamos a toda la celda dando clic a un lado de la sociedad y le damos clic en transferir

| 🔄 Cliente | Modificar: Áreas de ventas |    |                 |    |                      |     |
|-----------|----------------------------|----|-----------------|----|----------------------|-----|
| Áreas de  | ventas                     |    |                 |    |                      |     |
| Or        | Organización ventas        | C  | Canal distr.    | s  | Sector               | iii |
| 2000      | АМВАТО                     | 10 | Ventas directas | 00 | Columna productos 00 |     |
| 1000      | <u>२</u>                   | 10 |                 | 00 |                      | Ľ   |
|           |                            |    |                 | 2  |                      |     |
|           |                            |    |                 | n  |                      |     |
|           |                            |    |                 |    |                      | ^   |
|           |                            |    |                 |    |                      | ~   |
| < >       |                            |    |                 |    | $\langle \rangle$    |     |
|           | ransferir 🗋 Crear          | Ū  | j Borrar        |    | 😢 Cancelar           | •   |
|           | Haga clic en               |    |                 |    |                      |     |

Una vez que lo transferimos vamos a tener esta pantalla. Vamos a llenar el campo Grupo clientes dando clic en el match.

| Área vtas.           |      |                |                      |                     |                   |          |                |   |
|----------------------|------|----------------|----------------------|---------------------|-------------------|----------|----------------|---|
| Organiz.ventas       | 1000 | QUITO          |                      | 📫 Áreas de venta    | as                |          |                |   |
| Canal distrib.       | 10   | Ventas directa | as                   | 📫 Modificar área    | 1                 |          |                |   |
| Sector               | 00   | Columna prod   | ductos 00            |                     |                   |          |                |   |
| Órdenes Expedición   | , F  | laga clic en   | · ps Funcio          | nes de interlocutor | Datos adicionales | Status [ | Deudor: Textos |   |
| Orden                |      |                |                      |                     |                   |          |                | ^ |
| Zona de clientes     |      | ים             |                      |                     |                   |          |                | ¥ |
| Grupo de clientes    |      |                |                      |                     |                   |          |                |   |
| Oficina de ventas    |      |                |                      |                     |                   |          |                |   |
| Grupo de vendedores  |      |                |                      |                     |                   |          |                |   |
| Grupo autorizaciones |      |                |                      |                     |                   |          |                |   |
| Cuenta en el deudor  |      |                |                      |                     |                   |          |                |   |
| Probabilidad pedido  | 10   | 0 %            |                      |                     |                   |          |                |   |
| Propuesta posiciones |      | _              |                      |                     |                   |          |                |   |
| Clase ABC            |      |                |                      |                     |                   |          |                |   |
| Desact.rndeo.        |      |                |                      |                     |                   |          |                |   |
| Grupo un.medida      |      |                |                      |                     |                   |          |                |   |
| Esq.clte.prop.prod.  |      |                |                      |                     |                   |          |                |   |
| Moneda               | US   | D [            | Dólar estadounidense | •                   |                   |          |                |   |
| Tipo de cotización   |      |                |                      |                     |                   |          |                |   |
| Atributos producto   |      |                |                      |                     |                   |          |                |   |

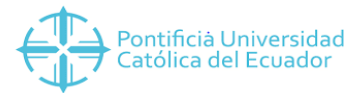

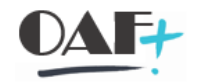

Vamos a escoger grupo de clientes 01 y le damos clic en el visto.

| 💽 Gr | upo de clientes (1) 8 Entradas encontradas 🗕 🚬 🗙 |  |  |  |  |  |  |  |  |  |
|------|--------------------------------------------------|--|--|--|--|--|--|--|--|--|
| Re   | estricciones                                     |  |  |  |  |  |  |  |  |  |
|      | $\overline{\mathbf{v}}$                          |  |  |  |  |  |  |  |  |  |
| 0    | 🛇 🗵 🚹 🏘 🎓 着 🗉 🕂                                  |  |  |  |  |  |  |  |  |  |
| GCIt | Denominación                                     |  |  |  |  |  |  |  |  |  |
| 01   | Grupo de clientes 01                             |  |  |  |  |  |  |  |  |  |
| 02   | Grupo de clientes 02                             |  |  |  |  |  |  |  |  |  |
| 03   | Grupo de cliente                                 |  |  |  |  |  |  |  |  |  |
| 04   | Grupo de cliente Haga clic en                    |  |  |  |  |  |  |  |  |  |
| 05   | Grupo de cliente Grupo de clientes 01            |  |  |  |  |  |  |  |  |  |
| 06   | Grupo de cliente                                 |  |  |  |  |  |  |  |  |  |
| 07   | Grupo de cliente                                 |  |  |  |  |  |  |  |  |  |
| 08   | Grupo de clientes 08                             |  |  |  |  |  |  |  |  |  |

Una vez que lo tenemos vamos a darle clic en el campo Esquema cliente.

| Órdenes        | Expedición       | Factura     | Documentos  | Funciones de interlocutor | Datos adicionales | Status | Deudor: Textos |
|----------------|------------------|-------------|-------------|---------------------------|-------------------|--------|----------------|
| Orden          |                  |             |             |                           |                   |        |                |
| Zona de clien  | tes              |             |             |                           |                   |        |                |
| Grupo de clie  | ntes             | 01 🗗        |             |                           |                   |        |                |
| Oficina de ve  | ntas             |             |             |                           |                   |        |                |
| Grupo de ver   | ndedores         |             |             |                           |                   |        |                |
| Grupo autoriz  | aciones          |             |             |                           |                   |        |                |
| Cuenta en el   | deudor           |             |             |                           |                   |        |                |
| Probabilidad p | oedido           | 100 %       | _           |                           |                   |        |                |
| Propuesta po   | siciones         |             |             |                           |                   |        |                |
| Clase ABC      |                  |             |             |                           |                   |        |                |
| Desact.rndeo   |                  |             |             |                           |                   |        |                |
| Grupo un.me    | dida             |             |             |                           |                   |        |                |
| Esq.clte.prop  | .prod.           |             |             |                           |                   |        |                |
| Moneda         |                  | USD         | Dólar estad | dounidense                |                   |        |                |
| Tipo de cotiz  | ación            |             |             |                           |                   |        |                |
| Atributos p    | roducto          | Haga clic e | en .        |                           |                   |        |                |
| Determinació   | n precio/Estadís |             |             |                           |                   |        |                |
| Grupo de pre   | cios             |             |             |                           |                   |        |                |
| Esquema de     | cliente          |             |             |                           |                   |        |                |
| Lista de preci | os               |             |             |                           |                   |        |                |
| Grupo estad.   | cliente          |             |             |                           |                   |        |                |

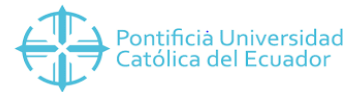

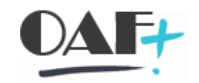

Vamos a escoger procedimiento 01 y le damos clic en el visto.

| 💽 Clas            | 🖝 Clasificación cliente para determinar esquema de cálcul |  |  |  |  |  |  |  |  |
|-------------------|-----------------------------------------------------------|--|--|--|--|--|--|--|--|
| Re                | Restricciones                                             |  |  |  |  |  |  |  |  |
|                   |                                                           |  |  |  |  |  |  |  |  |
| 🕗 🗵 🚹 🏠 🔊 🖶 🔤 🛓 🗄 |                                                           |  |  |  |  |  |  |  |  |
| FsaC              | Denominación                                              |  |  |  |  |  |  |  |  |
| 01                | Procedimiento 01                                          |  |  |  |  |  |  |  |  |
| 1                 | EStanuar                                                  |  |  |  |  |  |  |  |  |
| 2                 | Estándar incl. IVA                                        |  |  |  |  |  |  |  |  |
| 3                 | Haga clic en                                              |  |  |  |  |  |  |  |  |
| 5                 | 01 Bracadimienta 01                                       |  |  |  |  |  |  |  |  |
| 6                 | Liquid.ped.ab.con                                         |  |  |  |  |  |  |  |  |
| G                 | Std.cliente (ISHTS                                        |  |  |  |  |  |  |  |  |
| М                 | NF dependiente p                                          |  |  |  |  |  |  |  |  |
| Ν                 | NF Estándar                                               |  |  |  |  |  |  |  |  |
| R                 | DRM Cliente                                               |  |  |  |  |  |  |  |  |
| W                 | Cliente AECMA                                             |  |  |  |  |  |  |  |  |

Una vez que ya tenemos esos campos llenos nos vamos a ir a la siguiente pestaña que es expedición.

| Int.comercial        | 200000964            | 2     | GERMANIA PATRICIA MONTENEGRO CAJAS / 1801 |
|----------------------|----------------------|-------|-------------------------------------------|
| Modificar en función | FLCU01 Cliente (actu | Jaliz | ado) 🖌 🛃                                  |

| Área vtas.           | Haga alia an    |                |                      |                   |        |                |
|----------------------|-----------------|----------------|----------------------|-------------------|--------|----------------|
| Organiz.ventas       | Expedición      |                | 📫 Áreas de venta     | as                |        |                |
| Canal distrib.       |                 |                | 📫 Modificar área     | 1                 |        |                |
| Sector               |                 | os 00          |                      |                   |        |                |
|                      |                 |                |                      |                   |        |                |
| Órdenes Expedici     | ón Factura Docu | umentos Funcio | ones de interlocutor | Datos adicionales | Status | Deudor: Textos |
| Orden                |                 |                |                      |                   |        |                |
| Zana da sliantas     |                 |                |                      |                   |        |                |
|                      |                 |                |                      |                   |        |                |
| Grupo de clientes    | 10              |                |                      |                   |        |                |
| Oficina de ventas    |                 |                |                      |                   |        |                |
| Grupo de vendedores  |                 |                |                      |                   |        |                |
| Grupo autorizaciones |                 |                |                      |                   |        |                |
| Cuenta en el deudor  |                 |                |                      |                   |        |                |
| Probabilidad pedido  | 100 %           |                |                      |                   |        |                |
| Propuesta posiciones |                 |                |                      |                   |        |                |
| Clase ABC            |                 |                |                      |                   |        |                |
| Desact.rndeo.        |                 |                |                      |                   |        |                |
| Grupo un.medida      |                 |                |                      |                   |        |                |
| Esq.clte.prop.prod.  |                 |                |                      |                   |        |                |

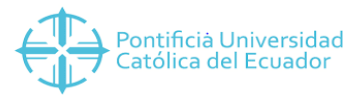

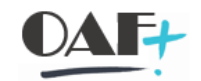

# Vamos a llenar el campo Centro suministrador

| Órdenes Expedición                                                                                                    | Haga clic en | Funciones de interlocutor | Datos adicionales | Status | Deudor: Textos |
|----------------------------------------------------------------------------------------------------|--------------|---------------------------|-------------------|--------|----------------|
| Expedición<br>Prioridad de entrega<br>Agrupamiento pedidos<br>Centro suministrador<br>Condición expedición<br>Relevante ARE<br>Vent.tiempo ARE |              |                           |                   |        |                |
| Entregas parciales                                                                                                    |              |                           |                   |        |                |
| Suministro completo                                                                                                    |              |                           |                   |        |                |
| Máx.entreg.parciales                                                                                                    |              |                           |                   |        |                |
| Entrega parcial/pos.                                                                                                    |              |                           |                   |        |                |
| Tol.ilimitada                                                                                                    |              |                           |                   |        |                |
| Toler.faltas sumin.                                                                                                    |              |                           |                   |        |                |
| Tol.exc.suministro                                                                                                    |              |                           |                   |        |                |

Aquí de igual manera se debe tomar en cuenta a cuál sede se le está ampliando.

| 🖙 Cen | tro si | uministra | dor (p | ropio | o externo) (1)  | 9 Entradas encontradas | _ × _ |
|-------|--------|-----------|--------|-------|-----------------|------------------------|-------|
| Res   | tricci | ones      |        |       |                 |                        |       |
|       |        |           |        |       | V               |                        |       |
|       |        | 14 1      | ۵      |       | 4   <u>+</u>    |                        |       |
| OrgVt | CDi    | stCliMa   | Ce.    | Nom   | bre 1           |                        |       |
| 0001  | 01     |           | 0001   | Werk  | 0001            |                        | Ν     |
| 0003  | 01     |           | 0003   | Plant | 0003 (is-ht-sw) |                        | 75    |
| 1000  | 10     |           | 1000   | QUIT  | 0               |                        |       |
| 1710  | 1      |           | 1710   | Plant | 1 US            |                        |       |
| 2000  |        |           |        |       | то              |                        |       |
| 3000  | ц.     |           | - 10   | n     | RALDAS          |                        |       |
| 4000  | Πē     | aga ciic  | en 🔺   | · .   | A               |                        |       |
| 5000  |        |           |        |       | BI              |                        |       |
| 6000  |        |           |        |       | O DOMINGO       |                        |       |
|       |        |           |        |       |                 |                        |       |

El siguiente campo a llenar es el de condición expedición.

| Órdenes Expedición   | Factura Documentos | Funciones de interlocutor | Datos adicionales | Status | Deudor: Textos |
|----------------------|--------------------|---------------------------|-------------------|--------|----------------|
| Expedición           | Haga clic en       |                           |                   |        |                |
| Prioridad de entrega |                    |                           |                   |        |                |
| Agrupamiento pedidos |                    |                           |                   |        |                |
| Centro suministrador | 1000               |                           |                   |        |                |
| Condición expedición | l p                |                           |                   |        |                |
| Relevante ARE        |                    |                           |                   |        |                |
| Vent.tiempo ARE      |                    |                           |                   |        |                |
|                      |                    |                           |                   |        |                |
| Entregas parciales   |                    |                           |                   |        |                |
| Suministro completo  |                    |                           |                   |        |                |
| Máx.entreg.parciales |                    |                           |                   |        |                |
| Entrega parcial/pos. |                    |                           |                   |        |                |
| Tol.ilimitada        |                    |                           |                   |        |                |
| Toler.faltas sumin.  |                    |                           |                   |        |                |
| Tol.exc.suministro   |                    |                           |                   |        |                |
|                      |                    |                           |                   |        |                |

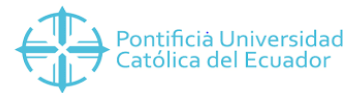

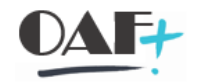

Vamos a escoger el estándar siempre y le damos click en el visto.

|    | Condición de expe | edición (1) 6 Entradas encontradas 🚬 🗙 |  |  |  |  |  |  |  |  |
|----|-------------------|----------------------------------------|--|--|--|--|--|--|--|--|
|    | Restricciones     |                                        |  |  |  |  |  |  |  |  |
|    |                   | V                                      |  |  |  |  |  |  |  |  |
| 0  | 🖉 🖬 🛝 🔊 🖶 l 🕂     |                                        |  |  |  |  |  |  |  |  |
| CE | Denominación      |                                        |  |  |  |  |  |  |  |  |
| 01 | Estándar          |                                        |  |  |  |  |  |  |  |  |
| 02 | Recogida          |                                        |  |  |  |  |  |  |  |  |
| 03 | Inmediatamente    |                                        |  |  |  |  |  |  |  |  |
| 04 | Servicio transpor | Haga clic en                           |  |  |  |  |  |  |  |  |
| CC | Problema cons./   | Estándar                               |  |  |  |  |  |  |  |  |
| RE | Devoluciones      |                                        |  |  |  |  |  |  |  |  |
|    |                   |                                        |  |  |  |  |  |  |  |  |
|    | l.                |                                        |  |  |  |  |  |  |  |  |
|    |                   |                                        |  |  |  |  |  |  |  |  |

Vamos a pasarnos a la pestaña Factura.

| Área vtas.<br>Organiz.ventas<br>Canal distrib.<br>Sector                                                                                       | 1000 QI H<br>10 Ve<br>00 Cc | aga clic en<br>Factura | Karaas de vent            | as<br>a           |        |                |
|----------------------------------------------------------------------------------------------------|-----------------------------|------------------------|---------------------------|-------------------|--------|----------------|
| Órdenes Expedición                                                                                                    | Factura                     | Documentos             | Funciones de interlocutor | Datos adicionales | Status | Deudor: Textos |
| Expedición<br>Prioridad de entrega<br>Agrupamiento pedidos<br>Centro suministrador<br>Condición expedición<br>Relevante ARE<br>Vent.tiempo ARE | 1000<br>01 ট                |                        |                           |                   |        |                |
| Entregas parciales                                                                                                    |                             |                        |                           |                   |        |                |
| Suministro completo<br>Máx.entreg.parciales<br>Entrega parcial/pos.                                                                            |                             |                        |                           |                   |        |                |

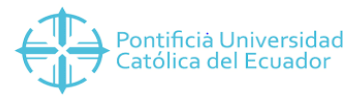

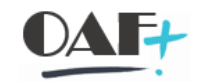

# Vamos a llenar el campo Incoterms dando clic en el match

| Órde   | enes        | Expedición    | Factura  | Documentos      | Funciones | de interlocutor | Datos adicionales | Status | Deudor: Textos |     |
|--------|-------------|---------------|----------|-----------------|-----------|-----------------|-------------------|--------|----------------|-----|
| Factu  | ra          |               |          |                 |           |                 |                   |        |                | _   |
| Trat.p | oost.fact   | ura           |          |                 |           |                 |                   |        |                | ì   |
| Rappe  | el          |               |          |                 |           |                 |                   |        |                | - 1 |
| Deter  | minación    | precio        |          |                 |           |                 |                   |        |                |     |
| Fecha  | as factura  | ación         |          |                 |           |                 |                   |        |                | _   |
| Fecha  | as lista fa | ctura         | Haga     | clic en .       |           |                 |                   |        |                |     |
| Condi  | ciones d    | e entrega y ( | de p     |                 |           |                 |                   |        |                |     |
| Versid | ón de Inc   | oterms        |          |                 |           |                 |                   |        |                |     |
| Incot  | erms        |               |          |                 |           |                 |                   |        |                |     |
| Ubic.i | ncoterm     | 51            |          |                 |           |                 |                   |        |                |     |
| Ubic.i | ncoterm     | s 2           |          |                 |           |                 |                   |        |                |     |
| Condi  | iciones d   | e pago        |          |                 |           |                 |                   |        |                |     |
| Área   | ctrl.crédi  | tos           |          |                 |           |                 |                   |        |                |     |
| Esque  | ema de g    | arantías      |          |                 |           |                 |                   |        |                |     |
| Conta  | bilidad     |               |          |                 |           |                 |                   |        |                |     |
| Gr.im  | putación    | clte.         |          |                 |           |                 |                   |        |                |     |
| IVA re | epercutio   | lo            |          |                 |           |                 |                   |        |                | =   |
| País   | Denom       | ninación      | Tipo imp | Denominación    | Clasi     | . Denominación  |                   |        |                |     |
| FC     | Ecuado      | or            | MWST     | IVA repercutido | 1         | Sujeto/a impues | stos              |        |                |     |

Y vamos a escoger la opción Sin Franquear.

| 💽 In  | 🖙 Incoterms (1) 17 Entradas encontradas 📃 🗙 |          |  |  |  |  |  |  |  |
|-------|---------------------------------------------|----------|--|--|--|--|--|--|--|
| Re    | estricciones                                |          |  |  |  |  |  |  |  |
|       |                                             | $\nabla$ |  |  |  |  |  |  |  |
| 0     | × M M 🖶 / 🗄                                 |          |  |  |  |  |  |  |  |
| Incot | Denominación                                |          |  |  |  |  |  |  |  |
| CFR   | Costes y porte                              |          |  |  |  |  |  |  |  |
| CIF   | Costes, seguro y porte                      | 5        |  |  |  |  |  |  |  |
| CIP   | Gastos transpor.y seguro pag.               |          |  |  |  |  |  |  |  |
| СРТ   | Gastos transporte pagados para              |          |  |  |  |  |  |  |  |
| DAF   | Entrega en frontera                         |          |  |  |  |  |  |  |  |
| DAP   | Entregado en sitio                          |          |  |  |  |  |  |  |  |
| DAT   | Entregado en terminal                       |          |  |  |  |  |  |  |  |
| DDP   | Entreg.con derech.aduana pag.               |          |  |  |  |  |  |  |  |
| DDU   | Entrega sin aduana                          |          |  |  |  |  |  |  |  |
| DEQ   | Entrg.en muelle (der.ad.pag.)               |          |  |  |  |  |  |  |  |
| DES   | Entrega en el buque                         |          |  |  |  |  |  |  |  |
| EXW   | Puesto en fábrica                           |          |  |  |  |  |  |  |  |
| FAS   | Disponible junto al barco                   |          |  |  |  |  |  |  |  |
| FCA   | Franco transportista                        |          |  |  |  |  |  |  |  |
| FH    | Franco domicilio                            |          |  |  |  |  |  |  |  |
| FOB   | Franco a bordo                              |          |  |  |  |  |  |  |  |
| UN    | Sin franquear                               |          |  |  |  |  |  |  |  |
|       |                                             |          |  |  |  |  |  |  |  |
| 17    | Entradas                                    |          |  |  |  |  |  |  |  |
| - /   | 11                                          |          |  |  |  |  |  |  |  |

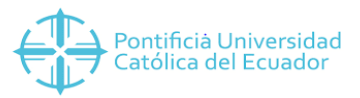

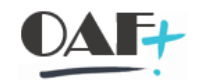

Vamos a llenar el campo Gr. Imputación clte.

| Órd    | enes Expedició       | ón Factura | Documentos      | Funciones | de interlocutor | Datos adicionales | Status | Deudor: Textos |
|--------|----------------------|------------|-----------------|-----------|-----------------|-------------------|--------|----------------|
| Factu  | ra                   |            |                 |           |                 |                   |        |                |
| Trat.  | post.factura         |            |                 |           |                 |                   |        |                |
| Rapp   | el                   |            |                 |           |                 |                   |        |                |
| Deter  | minación precio      |            |                 |           |                 |                   |        |                |
| Fecha  | as facturación       |            |                 |           |                 |                   |        |                |
| Fecha  | as lista factura     |            |                 |           |                 |                   |        |                |
| Cond   | iciones de entrega y | / de pago  |                 |           |                 |                   |        |                |
| Versi  | ón de Incoterms      |            |                 |           |                 |                   |        |                |
| Incot  | erms                 | UN         |                 |           |                 |                   |        |                |
| Ubic.i | incoterms 1          |            |                 |           |                 |                   |        |                |
| Ubic.i | incoterms 2          |            |                 |           |                 |                   |        |                |
| Cond   | iciones de pago      | На         | ga clic en      |           |                 |                   |        |                |
| Área   | ctrl.créditos        | <b>[</b>   |                 |           |                 |                   |        |                |
| Esqu   | ema de garantías     |            |                 |           |                 |                   |        |                |
| Conta  | abilidad             |            |                 |           |                 |                   |        |                |
| Gr.im  | putación clte.       | []P        |                 |           |                 |                   |        |                |
| IVA r  | epercutido           |            |                 |           |                 |                   |        |                |
| País   | Denominación         | Tipo imp   | Denominación    | Clasi     | Denominación    |                   |        |                |
| EC     | Ecuador              | MWST       | IVA repercutido | 1         | Sujeto/a impues | tos               |        |                |

Escogemos Ingresos nacionales y le damos clic en el visto.

| 🔄 Gru           | ipo de imputació | ón para | este cliente (1)  | 3 Entr | ad | _ × _ |  |  |  |  |  |
|-----------------|------------------|---------|-------------------|--------|----|-------|--|--|--|--|--|
| Re              | stricciones      |         |                   |        |    |       |  |  |  |  |  |
|                 | V                |         |                   |        |    |       |  |  |  |  |  |
| 🕗 💌 🔥 🏚 🖉 🖶 🗉 🗄 |                  |         |                   |        |    |       |  |  |  |  |  |
| GImp            | Denominació      | n       |                   |        |    |       |  |  |  |  |  |
| 01              | Ingresos nacior  | nales   |                   |        |    |       |  |  |  |  |  |
| 02              | Ingresos extra   | njero   |                   |        |    |       |  |  |  |  |  |
| 03              | Ingresos empr.   | .a      |                   |        |    |       |  |  |  |  |  |
|                 |                  | Ha      | aga clic en       |        |    |       |  |  |  |  |  |
|                 |                  | Ir      | ngresos nacionale | 5      |    |       |  |  |  |  |  |
|                 |                  |         |                   |        |    |       |  |  |  |  |  |
|                 |                  |         |                   |        |    |       |  |  |  |  |  |
|                 |                  |         |                   |        |    |       |  |  |  |  |  |
|                 |                  |         |                   |        |    |       |  |  |  |  |  |

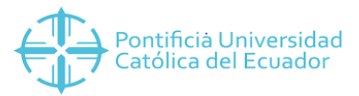

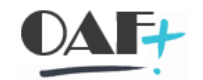

# Vamos a revisar que el campo se quede en 1

| Órde   | enes Ex          | pedición   | Factura             |      | Documentos   | Funcio | ones | de interlocutor | Datos | adicior | nales | Statu | 5 | Deudor: Text | tos |
|--------|------------------|------------|---------------------|------|--------------|--------|------|-----------------|-------|---------|-------|-------|---|--------------|-----|
| Factu  | ra               |            | ^                   |      |              |        |      |                 |       |         |       |       |   |              | ^   |
| Trat.p | oost.factura     |            |                     |      |              |        |      |                 |       |         |       |       |   |              | ~   |
| Rappe  | el               |            |                     |      |              |        |      |                 |       |         |       |       |   |              |     |
| Deter  | minación prec    | io         |                     |      |              |        |      |                 |       |         |       |       |   |              |     |
| Fecha  | as facturación   |            |                     |      |              |        |      |                 |       |         |       |       |   |              |     |
| Fecha  | is lista factura |            |                     |      |              |        |      |                 |       |         |       |       |   |              |     |
|        |                  |            |                     |      |              |        |      |                 |       |         |       |       |   |              |     |
| Condi  | ciones de ent    | rega y de  | pago                |      |              |        |      |                 |       |         |       |       |   |              |     |
| Versió | ón de Incoter    | ms         |                     |      |              |        |      |                 |       |         |       |       |   |              |     |
| Incot  | erms             |            | UN                  |      |              |        |      |                 |       |         |       |       |   |              |     |
| Ubic.i | ncoterms 1       |            |                     |      |              |        |      |                 |       |         |       |       |   |              |     |
| Ubic.i | ncoterms 2       |            |                     |      |              |        |      |                 |       |         |       |       |   |              |     |
| Condi  | ciones de pag    | <b>j</b> o |                     |      |              |        |      |                 |       |         |       |       |   |              |     |
| Área ( | ctrl.créditos    |            |                     |      |              |        |      |                 |       |         |       |       |   |              |     |
| Esque  | ema de garant    | tías       |                     |      |              |        |      |                 |       |         |       |       |   |              |     |
|        |                  |            |                     |      |              |        |      |                 |       |         |       |       |   |              |     |
| Conta  | bilidad          |            |                     |      |              |        |      |                 |       |         |       |       |   |              |     |
| Gr.im  | putación clte.   |            | 01 <mark>6</mark> 7 |      | Haga clic er | ı      |      |                 |       |         |       |       |   |              |     |
| IVA re | epercutido       |            |                     |      |              |        |      |                 |       |         |       |       |   |              |     |
| País   | Denominaci       | ón T       | ipo imp             | Dend | minación     | -      | asi  | Denominación    |       |         |       |       |   |              |     |
| EC     | Ecuador          | M          | WST                 | IVA  | repercutido  | 1      |      | Sujeto/a impue  | estos |         |       |       |   |              |     |
|        |                  |            |                     |      |              |        |      |                 |       |         |       |       |   |              |     |

#### Y le damos clic en Guardar

| Menú 🔪 💽 📙       | H 🔇 🛇 🕄            | 🏢 🗅 Persona 🗋 Organización 🗋 Grupo 📑 🏟 🚰 Datos generales Datos ETM R                                                     | elaciones 🗾 👘 |
|------------------|--------------------|----------------------------------------------------------------------------------------------------|---------------|
| 🖫 🖌 Mod          |                    | 000964, rol Cliente                                                                                                    |               |
| Pool trabajo     | Haga clic en 開     | Int.comercial 200000964 CERMANIA PATRICIA MONTENEGRO CAJAS / 1801<br>Modificar en función FLCU01 Cliente (actualizado) V |               |
| Búsqueda         | 3 Organizaciones 👻 |                                                                                                    |               |
| De               | 2 Concepto bús 🗸   | Área vtas.                                                                                                    |               |
| Concept.búsq.1   | *1712119377001*    | Organiz.ventas 1000 QUITO 🙀 Áreas de ventas                                                                              |               |
| Concept.búsq.2   |                    | Canal distrib. 10 Ventas directas 📫 Modificar área                                                                       |               |
|                  | Inicio 🔟           | Sector 00 Columna productos 00                                                                                           |               |
|                  | -   🏭 -   🎓        | Órdenes Expedición Factura Documentos Funciones de interlocutor Datos adicionales Status Deudo                           | r: Textos     |
| Int.comercial De | escripción         | Factura                                                                                                    | <u></u>       |
|                  |                    | Trat.post.factura                                                                                                    |               |
|                  |                    | Rappel                                                                                                    |               |

#### Cambiamos de modificar a visualizar.

| 🗋 Persona 🔄 💦 Organización 🗋 Grupo 📹 🙀 🖆 Datos generales Datos ETM Relaciones 🚡                         | • 🖶 H H | 和自 |
|----------------------------------------------------------------------------------------------------|---------|----|
| 964, rol Cliente ar de visualizar a modificar (F6)                                                      |         |    |
| nt.comercial 2000000964 🔮<br>Modificar en función FLCU01 Cliente (actuai Haga clic en 🔗                 |         |    |
| Área vtas.                                                                                              |         |    |
| Organiz.ventas     1000       Canal distrib.     10       Sector     00                                 |         |    |
| Órdenes Expedición Factura Documentos Funciones de interlocutor Datos adicionales Status Deudor: Textos |         |    |
| Factura       Trat.post.factura       Rappel       Determinación precio       Fechas facturación        | ~       |    |

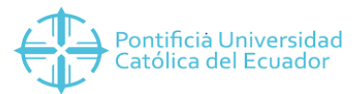

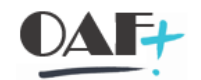

# Vamos a irnos al último rol que es el del proveedor.

| 🗟 🖌 Visual                                                                                                    |                                                                                                    |                                                                                                    |                                                              |                              |                                |                                                |                             |                  |    |
|----------------------------------------------------------------------------------------------------|----------------------------------------------------------------------------------------------------|----------------------------------------------------------------------------------------------------|--------------------------------------------------------------|------------------------------|--------------------------------|------------------------------------------------|-----------------------------|------------------|----|
|                                                                                                    | izar Persona: 20000                                                                                                    | 00964, rol Clien                                                                                                    | ite                                                          |                              |                                |                                                |                             |                  |    |
|                                                                                                    |                                                                                                    | Int.comercial                                                                                                    | 200000964                                                    | 🔒 GERMAN                     | NIA PATRICIA I                 | IONTENEGRO CAJAS / 1                           | 801                         |                  |    |
| Pool trabajo                                                                                                    | Búsqueda                                                                                                    | Visual.en función IO                                                                                                    | C FLCU01 Cliente                                             | ×                            | 9                              |                                                |                             |                  |    |
|                                                                                                    |                                                                                                    | _                                                                                                    | 000000 Interlocutor (<br>FLCU00 Cliente (cont                | comer.(Gen.)<br>.financiera) |                                |                                                |                             |                  |    |
| Búsqueda                                                                                                    | 3 Organizaciones ∨                                                                                                    | Ároz utar                                                                                                    | FLCU01 Cliente                                               |                              |                                |                                                |                             |                  |    |
| De<br>Concent búsa 1                                                                                                    | 2 Concepto bus *                                                                                                    | Organiz ventas                                                                                                    | FLVNUU Proveedor (C<br>FLVNU1 Proveedor                      | ont.financ.)                 |                                | 🖾 áreas de ventas                              | 1                           |                  |    |
| Concept.busq.1                                                                                                    | 1/12/100//001                                                                                                    | Canal distrib.                                                                                                    | FS0000 IC servicios fir                                      | nancieros                    |                                |                                                |                             |                  |    |
|                                                                                                    | Inicio 🔟                                                                                                    | Sector                                                                                                    | 00                                                           | H                            | laga clic en<br>El VN00 Provee | dor (cont.financ.)                             |                             |                  |    |
|                                                                                                    | <b>7</b> .   <del>191</del> .   <u>1</u> 6                                                                                  | Órdenes I                                                                                                    | Expedición Factura                                           | Docum                        |                                |                                                | adicionales Statu           | s Deudor: Textos |    |
| Int.comercial <sup>^</sup> D                                                                                                    | escripción                                                                                                    |                                                                                                    | · · · · · ·                                                  |                              |                                |                                                |                             |                  | _  |
|                                                                                                    |                                                                                                    | Factura                                                                                                    |                                                              |                              |                                |                                                |                             |                  |    |
|                                                                                                    |                                                                                                    | Trat.post.factura                                                                                                    |                                                              |                              |                                |                                                |                             |                  |    |
|                                                                                                    |                                                                                                    | Rappel<br>Determinación pr                                                                                                    |                                                              |                              |                                |                                                |                             |                  |    |
|                                                                                                    |                                                                                                    | Decerminación pr                                                                                                    |                                                              |                              |                                |                                                |                             |                  |    |
|                                                                                                    |                                                                                                    |                                                                                                    |                                                              |                              |                                |                                                |                             |                  |    |
| vamos                                                                                                    | a dar clic e                                                                                                    | en Socied                                                                                                    | ad                                                           |                              |                                |                                                |                             |                  |    |
|                                                                                                    |                                                                                                    |                                                                                                    |                                                              |                              |                                |                                                |                             |                  |    |
| Person:                                                                                                    | a Organiza                                                                                                    | ción 🛛 🗋 Gru                                                                                                    | upo 📹                                                        | + +                          | - 🤗 ず                          | Datos genera                                   | les Sociedad                | Relacione        | es |
| CA und Day                                                                                                    | W (and a                                                                                                    | >                                                                                                    |                                                              |                              |                                |                                                |                             |                  |    |
| 64, roi pro                                                                                                    | oveedor (cont.fi                                                                                                    | nanc.)                                                                                                    |                                                              |                              |                                |                                                | Socie                       | dad (Ctrl+F2)    |    |
| .comercial                                                                                                    |                                                                                                    | -                                                                                                    |                                                              |                              |                                |                                                |                             |                  |    |
|                                                                                                    | 20000009                                                                                                    | 964 🛛 🚨 GE                                                                                                    | ERMANIA PATRICI                                              |                              | GRO CAJAS                      | / 1 Haga clic er                               | n                           |                  |    |
| ual.en función                                                                                                    | 1 IC FLVN00 P                                                                                                    | 964 🛛 🛔 GE<br>Proveedor (cont.f                                                                                                    | ERMANIA PATRICI                                              | A MONTENEG                   | GRO CAJAS                      | / 1 Haga clic er<br>Socieda                    | n<br>ad                     |                  |    |
| ual.en funciór                                                                                                    | n IC FLVN00 P                                                                                                    | 964 🔒 GE<br>Proveedor (cont.f                                                                                                    | ERMANIA PATRICI<br>fin 🗸 🕄                                   | A MONTENEG                   | GRO CAJAS                      | / 1: Haga clic er<br>Socieda                   | n<br>ad                     |                  |    |
| ual.en funciór                                                                                                    | IC FLVN00 P                                                                                                    | 964 🛛 🛓 GE<br>Proveedor (cont.f                                                                                                    | ERMANIA PATRICI<br>fin 🗸 🖳                                   | A MONTENEG                   | GRO CAJAS                      | / 1: Haga clic er<br>Socieda                   | n<br>ad                     |                  |    |
| ual.en funciór                                                                                                    | IC FLVN00 P                                                                                                    | 964 GE                                                                                                    | ERMANIA PATRICI                                              | IA MONTENEG                  | GRO CAJAS                      | / 1 Haga clic er<br>Socieda                    | n<br>ad                     |                  |    |
| ual.en funciór                                                                                                    | IC FLVN00 P<br>Resumen direcció                                                                                             | 964 <b>E</b> GE<br>Proveedor (cont.f                                                                                                    | ERMANIA PATRICI<br>fin 🗸 😨<br>lor Control                    | A MONTENEG                   | GRO CAJAS<br>Proveedor:        | / 1 Haga clic er<br>Socieda<br>Datos generales | n<br>Id<br>Proveedor: Datos | s de control     |    |
| Dirección                                                                                                    | Resumen direcció                                                                                                    | 964 <b>E</b> GE<br>rroveedor (cont.f<br>n Identificad                                                                                                    | ERMANIA PATRICI<br>fin v 🕲<br>lor Control                    | A MONTENEG                   | GRO CAJAS                      | / 1 Haga clic er<br>Socieda<br>Datos generales | n<br>id<br>Proveedor: Datos | s de control     |    |
| Dirección                                                                                                    | Resumen direcció                                                                                                    | n Identificad                                                                                                    | ERMANIA PATRICI<br>fin ~ (쮨)                                 | A MONTENEG                   | FRO CAJAS                      | / 1 Haga clic er<br>Socieda<br>Datos generales | n<br>id<br>Proveedor: Datos | s de control     | _  |
| Dirección<br>Dirección<br>Iombre<br>Iombre de pil                                                                                                    | Resumen direcció                                                                                                    | n Identificad                                                                                                    | ERMANIA PATRICI                                              | Pagos                        | GRO CAJAS                      | / 1 Haga clic er<br>Socieda<br>Datos generales | n<br>id<br>Proveedor: Datos | a de control     |    |
| Dirección<br>Dirección<br>Nombre<br>Nombre de pil<br>Apellidos<br>Nombre comp                                                                                                    | Resumen direcció                                                                                                    | n Identificad                                                                                                    | ERMANIA PATRICI<br>fin ~ (영)<br>lor Control                  | A MONTENEG                   | FRO CAJAS                      | / 1 Haga clic er<br>Socieda<br>Datos generales | n<br>id<br>Proveedor: Datos | s de control     | -  |
| Dirección<br>Dirección<br>Nombre<br>Nombre de pil<br>Apellidos<br>Nombre comp                                                                                                    | Resumen direcció                                                                                                    | n Identificad                                                                                                    | ERMANIA PATRICI<br>fin ~ (영)<br>ior Control<br>ONTENEGRO CAJ | Pagos AS                     | RO CAJAS                       | / 1 Haga clic er<br>Socieda<br>Datos generales | n<br>ad<br>Proveedor: Datos | s de control     | -  |
| Uil.en funciór<br>Dirección<br>Nombre<br>Nombre de pil<br>Apellidos<br>Nombre comp<br>Idi.correspond                                                                                                    | a GERMA<br>lencia ES E                                                                                                    | n Identificad NIA PATRICIA NIA PATRICIA SINGRO CAJAS NIA PATRICIA M Español                                                                                                    | ERMANIA PATRICI<br>fin V 😨                                   | Pagos                        | GRO CAJAS                      | / 1 Haga clic er<br>Socieda<br>Datos generales | n<br>id                     | e de control     | -  |
| University of the second second secon | Resumen direcció                                                                                                    | n Identificad NIA PATRICIA NIA PATRICIA SIEGRO CAJAS NIA PATRICIA M Español                                                                                                    | ERMANIA PATRICI<br>fin V 😨                                   | Pagos                        | SRO CAJAS                      | / 1 Haga clic er<br>Socieda<br>Datos generales | n<br>id                     | s de control     | -  |
| Dirección<br>Dirección<br>Nombre<br>Nombre de pil<br>Apellidos<br>Nombre comp<br>Idi.correspond                                                                                                    | Resumen direcció<br>Resumen direcció<br>la GERMA<br>MONTE<br>leto GERMA<br>lencia ES E                                      | n Identificad NIA PATRICIA NIA PATRICIA NIA PATRICIA SNEGRO CAJAS NIA PATRICIA M Español                                                                                                    | ERMANIA PATRICI<br>fin V 😨                                   | Pagos                        | SRO CAJAS                      | / 1 Haga clic er<br>Socieda<br>Datos generales | n<br>id                     | s de control     | _  |
| Dirección<br>Nombre<br>Vombre de pil<br>Apellidos<br>Nombre comp<br>Idi.correspond<br>Conceptos de<br>Concept.búsq                                                                                                    | Resumen direcció<br>a GERMA<br>MONTE<br>leto GERMA<br>lencia ES E<br>búsqueda<br>1 180432                                   | GG     Groveedor (cont.f      Identificad      NIA PATRICIA     INIA PATRICIA     MEGRO CAJAS     NIA PATRICIA M     Español      75507                                                                                                    | ERMANIA PATRICI<br>fin V 😨                                   | Pagos                        | SRO CAJAS                      | / 1 Haga clic er<br>Socieda<br>Datos generales | n<br>id                     | s de control     |    |
| Dirección<br>Dirección<br>Nombre de pil<br>Apellidos<br>Nombre comp<br>Idi.correspond<br>Conceptos de<br>Concept.búsq                                                                                                    | a GERMA<br>a GERMA<br>hencia ES E<br>búsqueda<br>.1 180437                                                                  | GE     GE     Identificad     Identificad     | ERMANIA PATRICI                                              | Pagos                        | SRO CAJAS                      | / 1 Haga clic er<br>Socieda<br>Datos generales | n<br>id                     | s de control     |    |
| Dirección<br>Dirección<br>Nombre<br>Nombre de pil<br>Apellidos<br>Nombre comp<br>Idi.correspond<br>Conceptos de<br>Concept.búsq<br>Dirección estál                                                                                                    | a GERMA<br>a GERMA<br>bisqueda<br>.1 1 180437                                                                               | GE<br>roveedor (cont.f<br>Identificad<br>NIA PATRICIA<br>ENEGRO CAJAS<br>NIA PATRICIA M<br>Español<br>75507                                                                                                    | ermania patrici<br>fin v 🕲                                   | Pagos                        | SRO CAJAS                      | / 1 Haga clic er<br>Socieda<br>Datos generales | n<br>id                     | s de control     |    |
| Dirección<br>Nombre<br>Nombre de pil<br>Apellidos<br>Nombre comp<br>Idi.correspond<br>Conceptos de<br>Conceptos de<br>Concept.búsq                                                                                                    | a GERMA<br>a GERMA<br>lencia ES E<br>búsqueda<br>.1 180437<br>ndar<br>Present.prelim.                                       | GE     GE     Iroveedor (cont.f      Identificad      NIA PATRICIA     ENEGRO CAJAS     NIA PATRICIA M      Español      25507                                                                                                    | ERMANIA PATRICI                                              | Pagos                        | SRO CAJAS                      | / 1 Haga clic er<br>Socieda<br>Datos generales | n<br>id                     | s de control     |    |
| Dirección<br>Dirección<br>Nombre<br>Nombre de pil<br>Apellidos<br>Nombre comp<br>Idi.correspond<br>Conceptos de<br>Conceptos de<br>Conceptos de<br>Dirección estál<br>Dirección calli                                                                                                    | a GERMA<br>a GERMA<br>a GERMA<br>lencia ES E<br>búsqueda<br>.1 180437<br>ndar<br>Present.prelim.<br>e                       | GE     Identificad     Identificad     Identificad     Identificad     Identificad     Identificad     Identificad     Identificad     Identificad     Identificad     Identificad     Identificad     Identificad     Identificad     Identificad                                                                                                    | ermania patrici<br>fin v 🕲                                   | Pagos AS                     | SRO CAJAS                      | / 1 Haga clic er<br>Socieda<br>Datos generales | n<br>id                     | s de control     |    |
| Uniccolón<br>Dirección<br>Nombre<br>Nombre de pil<br>Apellidos<br>Nombre comp<br>Idi.correspond<br>Conceptos de<br>Concept.búsq<br>Dirección estáí<br>Concept.or calle                                                                                                    | a GERMA<br>a GERMA<br>a GERMA<br>leto GERMA<br>lencia ES E<br>búsqueda<br>.1 180437<br>ndar<br>Present.prelim.<br>e<br>AMBA | GE     For the second second sec     | ermania patrici<br>fin v 🕲                                   | AS                           | SRO CAJAS                      | / 1 Haga clic er<br>Socieda<br>Datos generales | n<br>id                     | a de control     |    |
| Dirección Dirección Nombre Nombre de pil Apellidos Nombre comp Idi.correspond Conceptos de Conceptos de Concept.búsq Dirección estái Calle Cádigo pasta                                                                                                    | a GERMA<br>MONTE<br>leto GERMA<br>lencia ES E<br>búsqueda<br>.1 180437<br>ndar<br>Present.prelim.<br>e<br>AMBA              | Control  Control  Contro  Control  Control  Control  Control  Control  Control  Con | ERMANIA PATRICI                                              | AS                           | SRO CAJAS                      | / 1 Haga clic er<br>Socieda                    | n<br>id                     | a de control     |    |

Le damos clic de visualizar a modificar.

| o 📀 📀 🕐          | Persona                      | anización 🗋 Grupo           | → + +                  | 🖗 👔 Datos generales         | Sociedad          | Relaciones    | <u>.</u>   | H H 4  | 111 |
|------------------|------------------------------|-----------------------------|------------------------|-----------------------------|-------------------|---------------|------------|--------|-----|
| Persona: 2000    | 000964, rol Proveedor (co    | nt.financ.)                 |                        | Pasar de visualizar a modif | car (F6)          |               |            |        |     |
| [                | X Int.comercial 2000         | 0000964 🔒 GERMANIA          | A P. Haga clic on      | JAS / 1801                  |                   |               |            |        |     |
| isqueda          | Visual.en función IC FLVI    | 100 Proveedor (cont.fin 🗸 🤤 |                        |                             |                   |               |            |        |     |
| Organizaciones 👻 |                              |                             |                        |                             |                   |               |            |        |     |
| Concepto bús 🗸   | Sociedad                     |                             |                        |                             |                   |               |            |        |     |
| 1712119377001*   | Sociedad 10                  | 000 🗗 PUCE SEDE QUITO       | N So                   | ciedades                    |                   |               |            |        |     |
|                  | Cliente 20                   | 00000964                    | 📫 Cami                 | iar sociedad                |                   |               |            |        |     |
| Inicio 前         | Proveedor 20                 | 00000964                    |                        |                             |                   |               |            |        |     |
| 🛃 🖌   🏫          | Proveedor: Gestión de cuer   | ta Proveedor: Pagos         | Proveedor: Corresponde | ncia Proveedor: Status      | Proveedor: Retenc | ión impuestos | Proveedor: | Textos |     |
| pción            |                              |                             |                        |                             |                   |               |            |        |     |
|                  | Gestión de cuenta            |                             |                        |                             |                   |               |            |        |     |
|                  | Cuenta asociada              |                             |                        |                             |                   |               |            |        |     |
|                  | Clave clasificación          |                             |                        |                             |                   |               |            |        |     |
|                  | Grupo de tesorería           |                             |                        |                             |                   |               |            |        |     |
|                  | Datos de referencia          |                             |                        |                             |                   |               |            |        |     |
|                  | Nº cuenta anterior           |                             |                        |                             |                   |               |            |        |     |
|                  | Número de personal           |                             |                        |                             |                   |               |            |        |     |
|                  | Datos adicionales de gestión | de cuenta                   |                        |                             |                   |               |            |        |     |
|                  | Act.económ.princ.            | 0                           |                        |                             |                   |               |            |        |     |
|                  | Clase distrib.               |                             |                        |                             |                   |               |            |        |     |

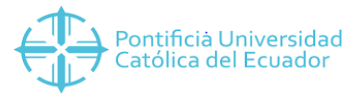

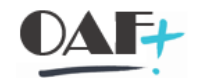

# En la pestaña de Proveedor: Gestión de cuenta llenaremos el campo cta asociada.

| Int.comercial           | 200000964        | 🔒 GERMANIA PATRICI | A MONTENEGRO CAJAS / 1801    |                                        |                      |
|-------------------------|------------------|--------------------|------------------------------|----------------------------------------|----------------------|
| Modificar en función    | FLVN00 Proveed   | or (cont.fin 🛩 🛃   |                              |                                        |                      |
|                         |                  |                    |                              |                                        |                      |
| Sociedad                |                  |                    |                              |                                        |                      |
| Sociedad                | 1000 PUCE        | SEDE QUITO         | 📫 Sociedades                 |                                        |                      |
| Cliente                 | 200000964        |                    | 📫 Cambiar sociedad           |                                        |                      |
| Proveedor               | 200000964        | 75                 |                              |                                        |                      |
|                         |                  | Haga clic en 🖵     |                              |                                        |                      |
| Proveedor: Gestión d    | e cuenta Prov    | <i>.</i> .         | or: Correspondencia Proveedo | r: Status Proveedor: Retención impuest | os Proveedor: Textos |
|                         |                  |                    |                              |                                        |                      |
| Gestión de cuenta       | F                |                    |                              |                                        |                      |
| Cuenta asociada         |                  | P                  |                              |                                        |                      |
| Clave clasificación     |                  |                    |                              |                                        |                      |
| Grupo de tesorería      |                  |                    |                              |                                        |                      |
|                         |                  |                    |                              |                                        |                      |
| Datos de referencia     |                  |                    |                              |                                        |                      |
| Nº cuenta anterior      |                  |                    |                              |                                        |                      |
| Número de personal      |                  |                    |                              |                                        |                      |
|                         |                  |                    |                              |                                        |                      |
| Datos adicionales de ge | estión de cuenta |                    |                              |                                        | _                    |
| Act.económ.princ.       |                  |                    |                              |                                        |                      |
| Clase distrib.          |                  |                    |                              |                                        |                      |

## Escogemos la cuenta de acreedores generales 2102030098

| 🔄 Cuenta as | ociada (1) 30 Entradas encontradas | ×      |
|-------------|------------------------------------|--------|
| Restriccio  | nes                                |        |
|             | Σ                                  |        |
| 0 🛛 H       | 降 💊 🖉 🖶 -                          |        |
| Cta.mayor   | Texto explicativo                  |        |
| 1101010004  | FONDO ROTATIVO                     | ^      |
| 1102010001  | ANTICIPOS A GASTOS                 | $\sim$ |
| 1102010002  | ANTICIPOS A GASTOS DE VIAJE        |        |
| 1102010005  | ANTICIPO HONORARIOS                |        |
| 1102030001  | ANTICIPOS A RELACIONADAS           |        |
| 1102050001  | ANTICIPOS PROVEEDORES              |        |
| 2102040001  | DOC X PAGAR RELACIONADAS           |        |
| 2102060001  | CXP INSTITUCIONES DEL ESTADO       |        |
| 2103010001  | IESS INDIVIDUAL                    |        |
| 2103010002  | IESS PATRONAL                      |        |
| 2103010003  | PRESTAMOS IESS                     |        |
| 2102010001  | RETENCIONES JUDICIALES             |        |
| 2102010002  | LIQUIDACIONES DE PERSONAL          |        |
| 2102010003  | CHEQUES ANULAD                     |        |
| 2102020001  | CONVENIOS ESTUL Haga clic en       |        |
| 2102020002  | HONORARIOS POR                     |        |
| 2102020003  | SEG. POR PAGAR E                   |        |
| 2102030001  | CHEQUES INMOVIL                    |        |
| 2102030002  | GARANTIAS EN EFECTO                | ^      |
| 2102030098  | ACREEDORES GENERAL                 | ~      |
| 30 Entrada  | is encontradas                     |        |

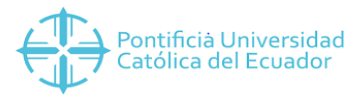

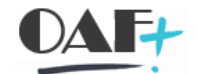

## Una vez que ya tenemos la cuenta asociada llenamos el campo clave de clasificación

| Sociedad             | 1000 PUCE SEDE QUITO | Sociedades                                                                  |                   |
|----------------------|----------------------|-----------------------------------------------------------------------------|-------------------|
| Cliente              | 200000964            | Cambiar sociedad                                                            |                   |
| Proveedor            | 2000000964           |                                                                             |                   |
| Proveedor: Gestión   | Haga clic en         | Proveedor: Correspondencia Proveedor: Status Proveedor: Retención impuestos | Proveedor: Textos |
| Gestión de cuenta    |                      |                                                                             |                   |
| Cuenta asociada      | 21020.0098           |                                                                             |                   |
| Clave clasificación  | P                    |                                                                             |                   |
| Grupo de tesorería   |                      |                                                                             |                   |
| Datos de referencia  |                      |                                                                             |                   |
| Nº cuenta anterior   |                      |                                                                             |                   |
| Número de personal   |                      |                                                                             |                   |
| Datos adicionales de | gestión de cuenta    |                                                                             |                   |
| Act.económ.princ.    |                      |                                                                             |                   |
| Clase distrib.       |                      |                                                                             |                   |
|                      |                      |                                                                             |                   |

#### Escogemos el campo Posting date.

| 💽 Cla | ve para clasificar por números de asignación (1) 41 | . ×    |  |  |
|-------|-----------------------------------------------------|--------|--|--|
| Re    | stricciones                                         |        |  |  |
|       | $\overline{\mathbf{v}}$                             |        |  |  |
|       | M 🖪 🏕 🖉 🖶 🛛 🛨                                       |        |  |  |
| Clas. | Significado                                         |        |  |  |
| 000   | Allocation number                                   | ^      |  |  |
| 001   | Posting date                                        | $\sim$ |  |  |
| 002   | Doc.no., firm year                                  |        |  |  |
| 003   | Docume                                              |        |  |  |
| 004   | Branch Haga clic en                                 |        |  |  |
| 005   | Loc.curi Posting date                               |        |  |  |
| 006   | Doc.cur                                             |        |  |  |
| 007   | Bill/exch.uue uace                                  |        |  |  |
| 800   | Cost center                                         |        |  |  |
| 009   | External doc.number                                 |        |  |  |
| 010   | Purchase order no.                                  |        |  |  |
| 011   | Plant number                                        |        |  |  |
| 012   | Vendor number                                       |        |  |  |
| 014   | Purchase order                                      |        |  |  |
| 015   | Personnel number                                    |        |  |  |
| 016   | Settlement period                                   |        |  |  |
| 017   | Settl.per., pers.no.                                |        |  |  |
| 018   | Asset number                                        |        |  |  |
| 021   | Segment text                                        | ^      |  |  |
| 022   | One-time name / city                                | ~      |  |  |
| 41    | Entradas encontradas                                |        |  |  |

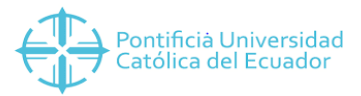

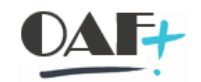

# Vamos a llenar el campo de Grupo de tesorería

| Sociedad                                  |                 |                |                              |                                           |                   |
|-------------------------------------------|-----------------|----------------|------------------------------|-------------------------------------------|-------------------|
| Sociedad                                  | 1000 PUCE SEDE  | QUITO          | Nociedades                   |                                           |                   |
| Cliente                                   | 200000964       |                | 📫 Cambiar sociedad           |                                           |                   |
| Proveedor                                 | 200000964       |                |                              |                                           |                   |
| Proveedor: Gestión de                     | e cuenta Prove  | laga clic en 과 | )r: Correspondencia Proveedo | or: Status Proveedor: Retención impuestos | Proveedor: Textos |
| Gestión de cuenta                         |                 |                |                              |                                           |                   |
| Cuenta asociada                           | 210203009       |                |                              |                                           |                   |
| Clave clasificación<br>Grupo de tesorería |                 |                | -                            |                                           |                   |
| Datos de referencia                       |                 |                |                              |                                           |                   |
| Nº cuenta anterior                        |                 |                |                              |                                           |                   |
| Número de personal                        |                 |                |                              |                                           |                   |
| Datos adicionales de ge                   | stión de cuenta |                |                              |                                           |                   |
| Act.económ.princ.                         |                 |                |                              |                                           |                   |
| Clase distrib.                            |                 |                |                              |                                           |                   |

## Escogemos la opción proveedores

| 🔄 Grupo  | de tesorería (1) 10 Entradas encontradas | _ × _ |
|----------|------------------------------------------|-------|
| Restrie  | ciones                                   |       |
|          |                                          |       |
|          | h 🔥 🔊 🖶 I 🛨                              |       |
| Grp.tes. | Txt.breve Denomina                       |       |
| D01      | D-DEUDOR CLIENTES Haga clic en           | N     |
| D02      | D-DEUDOR RELACION PROVEEDORES            | 42    |
| D03      | D-DEUDOR GARANTIA                        |       |
| D04      | D-DEUDOR INST. DEL                       |       |
| D05      | D-DEUDOR INST. FINANC RAS                |       |
| K01      | K-ACREEDOR PROVEEDORES                   |       |
| K02      | K-ACREEDOR RELACIONADAS                  |       |
| К03      | K-ACREEDOR GARANTIAS ENTREGADAS          |       |
| K04      | K-ACREEDOR INST. DEL ESTADO              |       |
| K05      | K-ACREEDOR NST. FINANCIERAS              |       |
|          |                                          |       |
|          |                                          |       |

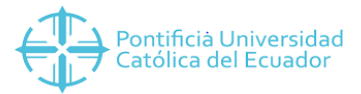

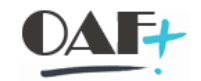

# Nos desplazamos a la pestaña Proveedor pagos.

| Sociedad                 |              |                  |                     |                            |                                |                   |
|--------------------------|--------------|------------------|---------------------|----------------------------|--------------------------------|-------------------|
| Sociedad                 | 1000         | PUCE SEDE QUIT   | Haga clic en        | Sociedades                 |                                |                   |
| Cliente                  | 2000000      | 964              | Proveedor, Pagos    | nbiar sociedad             |                                |                   |
| Proveedor                | 2000000      | 964              |                     |                            |                                |                   |
|                          |              |                  |                     |                            |                                |                   |
| Proveedor: Gestión de    | cuenta       | Proveedor: Pagos | Proveedor: Correspo | ondencia Proveedor: Status | Proveedor: Retención impuestos | Proveedor: Textos |
|                          |              |                  |                     |                            |                                |                   |
| Gestión de cuenta        |              |                  |                     |                            |                                |                   |
| Cuenta asociada          | 2102         | 030098           |                     |                            |                                |                   |
| Clave clasificación      | 001          |                  |                     |                            |                                |                   |
| Grupo de tesorería       | K01          | ď                |                     |                            |                                |                   |
| Datos de referencia      |              |                  |                     |                            |                                |                   |
| Nº cuenta anterior       |              |                  |                     |                            |                                |                   |
| Número de personal       |              |                  |                     |                            |                                |                   |
| Datos adicionales de ges | tión de cuer | nta              |                     |                            |                                |                   |
| Act.económ.princ.        |              | ]                |                     |                            |                                |                   |
| Clase distrib.           |              |                  |                     |                            |                                |                   |

Llenamos el campo condiciones de pago.

| Sociedad                   |           |                 |                       |               |            |                                |                   |
|----------------------------|-----------|-----------------|-----------------------|---------------|------------|--------------------------------|-------------------|
| Sociedad                   | 1000      | PUCE SEDE QUITO | 📢 S                   | ociedades     |            |                                |                   |
| Cliente                    | 200000    | 1964            | 📫 Cam                 | biar sociedad |            |                                |                   |
| Proveedor                  | 200000    |                 |                       |               |            |                                |                   |
|                            |           | Haga clic en 🔎  |                       |               |            |                                |                   |
| Proveedor: Gestión de cu   | uenta     |                 | roveedor: Corresponde | ncia Proveedo | or: Status | Proveedor: Retención impuestos | Proveedor: Textos |
|                            |           |                 |                       |               |            |                                |                   |
| Datos de pago              |           |                 | -                     |               |            |                                |                   |
| Condiciones de pago        |           | đ               |                       |               |            |                                |                   |
| Grupo tolerancia           |           |                 |                       |               |            |                                |                   |
| Verif. factura doble       |           |                 |                       |               |            |                                |                   |
| Pagos automáticos          |           |                 |                       |               |            |                                |                   |
| Vías de pago               |           |                 |                       |               |            |                                |                   |
| Banco propio               |           |                 |                       |               |            |                                |                   |
| Bloqueo de pago            |           | Disponible p.p  | ago                   |               |            |                                |                   |
| Compensar con deudor       |           |                 |                       |               |            |                                |                   |
| Datos adicionales de pagos | s automát | ticos           |                       |               |            |                                |                   |
| RecPagoAltDocum            |           | Benef.permit    | ido                   |               |            |                                |                   |

#### Y vamos a escoger pagadero inmediatamente sin DPP

| 🖙 Condición de pago (1) 20 Entra    | adas encontradas                | $\times$ |
|-------------------------------------|---------------------------------|----------|
| Restricciones                       |                                 |          |
|                                     | $\nabla$                        |          |
|                                     |                                 |          |
| CPag Aclaración propia              |                                 |          |
| 0000 Pagadero inmediatamente sin    | DPP                             |          |
| 0001 dentro de los 8 días sin DPP   | 4                               |          |
| 0002 dentro de los 15 días sin DPP  |                                 |          |
| 0003 dentro de los 30 días sin DPP  | Haga clic en                    |          |
| 0004 dentro de los 45 días sin DPP  | Pagadero inmediatamente sin DPP |          |
| 0005 dentro de los 60 días sin DPP  |                                 |          |
| 0006 dentro de los 90 días sin DPP  |                                 |          |
| 0007 dentro de los 120 días sin DPF | P                               |          |

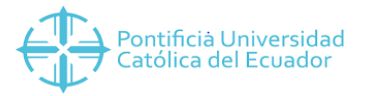

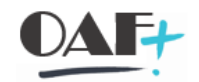

## Llenamos el grupo tolerancia

| Sociedad                  |                      |                                                                          |
|---------------------------|----------------------|--------------------------------------------------------------------------|
| Sociedad                  | 1000 PUCE SEDE QUITO | Sociedades                                                               |
| Cliente                   | 200000964            | 🔒 Cambiar sociedad                                                       |
| Proveedor                 | 200000 Haga die op   |                                                                          |
| Proveedor: Gestión de co  | Grupo tolerancia     | ancia Proveedor: Status Proveedor: Retención impuestos Proveedor: Textos |
| Datos de pago             |                      |                                                                          |
| Condiciones de pago       | 0000                 |                                                                          |
| Grupo tolerancia          | , I P                |                                                                          |
| verir. factura dobie      |                      |                                                                          |
| Pagos automáticos         |                      |                                                                          |
| Vías de pago              |                      |                                                                          |
| Banco propio              |                      |                                                                          |
| Bloqueo de pago           | Disponible p.pago    |                                                                          |
| Compensar con deudor      |                      |                                                                          |
| Datos adicionales de pago | s automáticos        |                                                                          |
| RecPagoAltDocum           | Benef.permitido      |                                                                          |

Y escogemos el campo que nos va a salir esto depende de la sociedad a la cual le estamos ampliando

| 🖙 Grupo tolerancia (1) 1 Entr.ence | ontrada                | × |
|------------------------------------|------------------------|---|
| Restricciones                      |                        |   |
|                                    | V                      |   |
| 🕗 💌 H H 🖶 -                        |                        |   |
| Gr.tol. Denominación grupo tolera  | ancia                  |   |
| 1000 GRUPO TOLERANCIA QUITO        |                        |   |
|                                    |                        | N |
|                                    |                        |   |
|                                    | Haga clic en           | _ |
|                                    | GRUPO TOLERANCIA QUITO |   |
|                                    |                        |   |
|                                    |                        |   |
|                                    |                        |   |

Le vamos a dar clic en el check de Verf. Factura doble.

| Proveedor: Gestión de cue                                                                    | Haga clic en 🗖 | Proveedor: Correspondencia | Proveedor: Status | Proveedor: Retención impuestos | Proveedor: Textos |
|----------------------------------------------------------------------------------------------|----------------|----------------------------|-------------------|--------------------------------|-------------------|
| Datos de pago<br>Condiciones de pago<br>Grupo tolerancia<br>Verif, factura doble             |                |                            |                   |                                |                   |
| Pagos automáticos<br>Vías de pago<br>Banco propio<br>Bloqueo de pago<br>Compensar con deudor | Dispon         | ible p.pago                |                   |                                |                   |
| Datos adicionales de pagos a                                                                 | automáticos    |                            |                   |                                |                   |
| RecPagoAltDocum                                                                              | Benef          | permitido                  |                   |                                |                   |

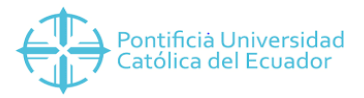

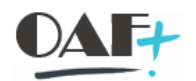

# Llenaremos el campo Vías de pago

| Proveedor: Gestión de c   | uenta Pro     | veedor: Pagos P | Proveedor: Correspondencia | Proveedor: Status | Proveedor: Retención impuestos | Proveedor: Te |
|---------------------------|---------------|-----------------|----------------------------|-------------------|--------------------------------|---------------|
| Datos de pago             |               |                 |                            |                   |                                |               |
| Condiciones de pago       | 0000          | -               |                            |                   |                                |               |
| Grupo tolerancia          | 1000          | Haga clic en 🤜  |                            |                   |                                |               |
| Verif. factura doble      | $\checkmark$  |                 |                            |                   |                                |               |
| Pagos automáticos         |               |                 |                            |                   |                                |               |
| Vías de pago              | [             | P               |                            |                   |                                |               |
| Banco propio              |               |                 |                            |                   |                                |               |
| Bloqueo de pago           |               | Disponible p.p. | ago                        |                   |                                |               |
| Compensar con deudor      |               |                 |                            |                   |                                |               |
| Datos adicionales de pago | s automáticos |                 |                            |                   |                                |               |
| RecPagoAltDocum           |               | Benef.permitic  | ido                        |                   |                                |               |

# Aquí debemos escoger las vías D,C,E,M y T.

| 💽 Sele | eccionar vías de pago |      |       |              |                                       | × |
|--------|-----------------------|------|-------|--------------|---------------------------------------|---|
| Entra  | adas de pagos         |      | Salid | las de pagos |                                       |   |
| VP     | Significado           | iii  | VP    | Significado  |                                       |   |
| I      | Ingresos Tesorería    | ^    | D     | Debito B     | ancario                               | ^ |
|        |                       | ~    | С     | Cheque       |                                       | ~ |
|        |                       |      | E     | Efectivo     | Ν                                     |   |
|        |                       |      | S     | Salidas 3    | Iesoreria                             |   |
|        |                       |      | М     | Cheque M     | anual                                 |   |
|        |                       |      | l k   | Transfer     | encia Bancaria                        |   |
|        |                       |      |       |              |                                       |   |
|        |                       |      |       |              |                                       |   |
|        |                       |      |       |              |                                       |   |
|        |                       |      |       |              |                                       |   |
|        |                       |      |       |              |                                       |   |
|        |                       |      |       |              |                                       |   |
|        |                       | _    |       |              |                                       |   |
|        |                       | _    |       |              |                                       |   |
|        |                       | _    |       |              |                                       |   |
| _      |                       | _    |       |              |                                       |   |
|        |                       | ^    |       |              |                                       | ^ |
|        |                       | ×    |       |              | Haga clic en 叉                        | ~ |
|        |                       |      |       |              |                                       |   |
|        |                       |      |       |              |                                       |   |
|        | Entrada 1             | de 1 |       |              |                                       | 1 |
|        |                       |      |       |              | i i i i i i i i i i i i i i i i i i i |   |
|        |                       |      |       |              |                                       |   |

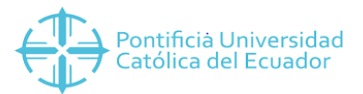

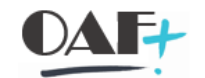

Una vez que tenemos estos campos llenos le vamos a dar clic en guardar.

| Image: Modificar Persona: 200000 💿 📎                                                                                                    |                          |
|----------------------------------------------------------------------------------------------------|--------------------------|
| 🚎 ★ Introducir código de transacción o comando                                                                                                    |                          |
| Menú 🕽 🥑 🔚 🔇 🔕 📳 🗋 Persona 🗋 Organización 🗋 Grupo 💣 🔶 🔅 👍 Datos generales Sociedad Rela                                                                                                    | ciones 🛐 🖶 🕇 👫           |
| Module 100000964, rol Proveedor (cont.financ.)                                                                                                    |                          |
| Haga clic en Haga clic en Haga |                          |
| Búsqueda 3 Organizaciones 🛩                                                                                                    |                          |
| De 2 Concepto bús v Sociedad                                                                                                    |                          |
| Concept.búsq.1 *1712119377001* Sociedad 1000 PUCE SEDE QUITO                                                                                                    |                          |
| Concept.búsq.2 Cliente 200000964 Cambiar sociedad                                                                                                    |                          |
| Inicio 📺 Proveedor 2000000964                                                                                                    |                          |
| 🕄 📊 📺 🍸 🛛 😸 Proveedor: Gestión de cuenta Proveedor: Pagos Proveedor: Correspondencia Proveedor: Status Proveedor: Retención inpu                                                                                                    | iestos Proveedor: Textos |
| Int.comercial Descripción                                                                                                    |                          |
| Datos de pago                                                                                                    |                          |

Con esto el BP queda completamente ampliado para la sociedad que lo requiera.